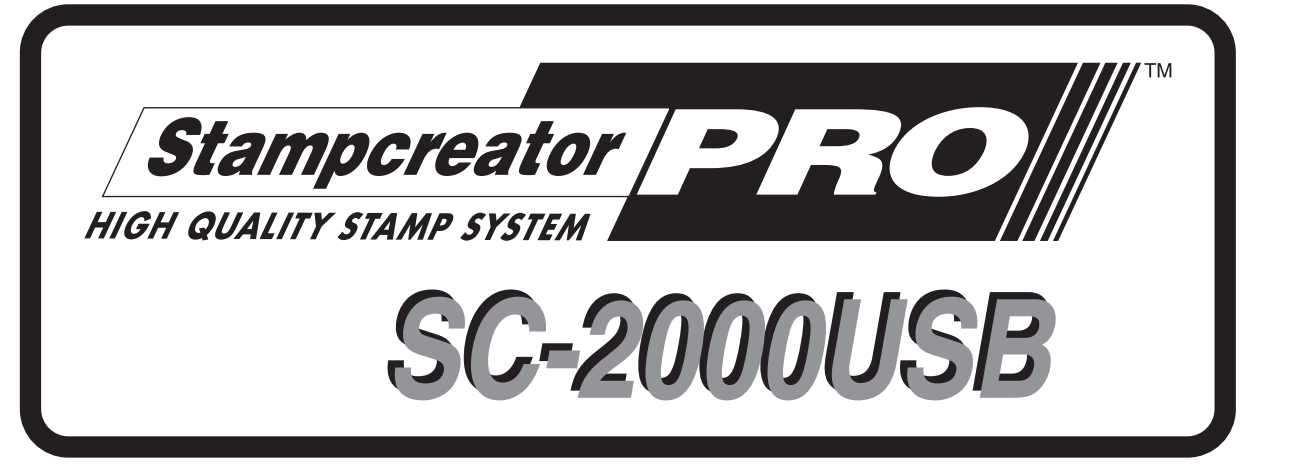

# Kurzanleitung

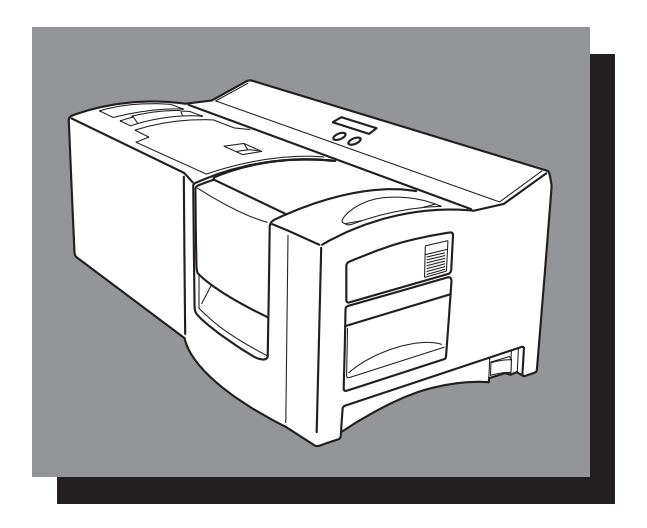

\*Lesen Sie diese Anleitung vor der Benutzung des Geräts sorgfältig durch und machen sich mit dem Inhalt vertraut. Wir empfehlen, diese Anleitung zum Nachschlagen griffbereit zuhalten.

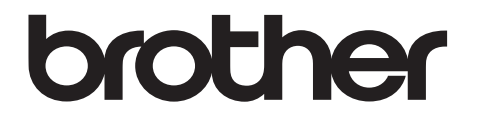

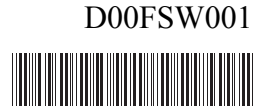

# Kurzanleitung

Herzlichen Glückwunsch zum Kauf des SC-2000USB!

Mit Ihrem neuen Brother-Stempeldrucker lassen sich Stempel für jeden Zweck herstellen. Setzen Sie einfach eine Stempelkassette in den SC-2000USB ein und entwerfen Sie Ihren Stempel mit der mitgelieferten P-touch Editor bzw. Stampcreator-Express Software. Die persönlichen Stempel werden in Minuten hergestellt. Aufkleber und Stempel sind in verschiedenen Größen erhältlich.

Die zahlreichen Merkmale der mitgelieferten Software machen das Erstellen von beeindruckenden Stempeln schnell und leicht. Nicht nur viele komplizierte Layout-Funktionen werden von der Software automatisch ausgeführt, sondern auch eine Vielzahl von fertigen Designs steht zur sofortigen Verwendung zur Verfügung.

### Konformitätserklärung (Nur Europa/Türkei)

Wir, Brother Industries, Ltd. 15-1, Naeshiro-cho, Mizuho-ku, Nagoya 467-8561 Japan

erklären, dass dieses Produkt die wesentlichen Anforderungen aller relevanten Richtlinien und Bestimmungen erfüllt, die in der Europäischen Gemeinschaft gelten.

Die Konformitätserklärung kann von unserer Website heruntergeladen werden. Besuchen Sie support.brother.com und:

-> wählen Sie "Europe" aus;

-> wählen Sie Ihr Land aus;

-> wählen Sie "Handbücher" aus;

-> wählen Sie Ihr Modell aus;

-> wählen Sie "Konformitätserklärung" aus und

-> klicken Sie auf "Herunterladen".

Die Erklärung wird als PDF-Datei heruntergeladen.

#### Funkentstörung

### 🛦 Warnung

Dieses Produkt ist ein Produkt der Klasse A. In einer Wohnumgebung kann dieses Produkt Funkstörungen verursachen, so dass der Benutzer gegebenenfalls geeignete Maßnahmen ergreifen muss.

Um die Übereinstimmung mit den EMC-Richtlinien zu gewährleisten, muss das mitgelieferte Datenkabel verwendet werden.

# Inhaltsverzeichnis

| Allgemeine Information                                              | 2  |
|---------------------------------------------------------------------|----|
| Sicherheitshinweise                                                 | 3  |
| Allgemeine Hinweise                                                 | 5  |
| Systemanforderungen                                                 | 5  |
| Packungsinhalt                                                      | 6  |
| LCD-Anzeigesprache ändern                                           |    |
| Schnittstellen- und Netzkabel anschließen                           | 9  |
| Software installieren                                               |    |
| P-touch Editor, Stampcreator Express und Druckertreiber             |    |
| Software verwenden                                                  |    |
| P-touch Editor verwenden                                            | 14 |
| Stampcreator-Express verwenden                                      |    |
| Neue Stile zur Stampcreator-Express-Software hinzufügen             |    |
| Stampcreator PRO SC-2000USB verwenden                               |    |
| Farbbandkassette einlegen                                           | 21 |
| Belichtungsfilme einlegen und Filmkassette installieren             |    |
| Stempel herstellen                                                  |    |
| Stempelaufkleber (Etikett) für den fertigen Stempel drucken         | 24 |
| Stempel zusammenbauen                                               | 25 |
| Fertigen Stempel korrigieren                                        | 25 |
| Stempelfarbe nachfüllen                                             |    |
| Wartung und Pflege                                                  |    |
| Einzugsrollen für Belichtungsfilme reinigen                         |    |
| Einzugsrollen für Stempelaufkleber (Etiketten) reinigen             |    |
| Druckkopf reinigen                                                  |    |
| Xenon-Lampeneinheit ersetzen                                        |    |
| Fehlerbehebung                                                      |    |
| Gestauten Belichtungsfilm oder Stempelaufkleber (Etikett) entfernen |    |
| Fehlermeldungen                                                     |    |

# **Allgemeine Information**

#### Zu diesem Handbuch

Dieses Handbuch wurde unter der Aufsicht von Brother Industries, Ltd. erstellt und veröffentlicht. Es enthält die technischen Angaben und Produktinformationen entsprechend dem aktuellen Stand vor der Veröffentlichung.

Der Inhalt des Handbuches und die technischen Daten des Produktes können ohne vorherige Ankündigung geändert werden.

Die Firma Brother behält sich das Recht vor, Änderungen bzgl. der technischen Daten und der hierin enthaltenen Materialien ohne vorherige Ankündigung vorzunehmen. Brother übernimmt keine Haftung bei offensichtlichen Druck- und Satzfehlern.

© 2016 Brother Industries, Ltd.

#### Warenzeichen

Das Brother-Logo ist ein eingetragenes Warenzeichen von Brother Industries, Ltd.

Brother ist ein eingetragenes Warenzeichen von Brother Industries, Ltd.

© 2016 Brother Industries, Ltd. Alle Rechte vorbehalten.

Microsoft, Windows und Windows Vista sind eingetragene Warenzeichen der Microsoft Corporation in den USA und anderen Ländern.

Die Namen weiterer in diesem Dokument verwendeter Software oder Produkte sind Warenzeichen oder eingetragene Warenzeichen der entsprechenden Firmen, die sie entwickelt haben.

Jede Firma, deren Softwaretitel in diesem Handbuch erwähnt wird, verfügt über eine Software Lizenzvereinbarung bezogen auf ihre geschützten Programme.

Alle anderen in diesem Handbuch erwähnten Marken- und Produktnamen sind eingetragene Warenzeichen der jeweiligen Unternehmen.

# Sicherheitshinweise

Lesen Sie alle Anweisungen durch und bewahren Sie sie zur späteren Einsichtnahme auf. Befolgen Sie sämtliche Warnungen und Anweisungen, die am Produkt ausgewiesen sind.

| Warnung  | Beachten Sie diese Hinweise, um Verletzungsgefahr zu vermeiden.  |
|----------|------------------------------------------------------------------|
| Vorsicht | Beachten Sie diese Hinweise, um Schäden am Drucker zu vermeiden. |

Die folgenden Symbole werden verwendet:

| $\bigcirc$ | NICHT zulässige Maßnahme.                                            | $\bigcirc$ | Das Gerät NICHT zerlegen.                            |
|------------|----------------------------------------------------------------------|------------|------------------------------------------------------|
| 8          | Das Gerät NICHT mit Wasser bespritzen oder ins<br>Wasser eintauchen. | 8          | Einen bestimmten Teil des Gerätes NICHT<br>BERÜHREN. |
| 0          | Obligatorische Maßnahme.                                             |            | Ausstecken.                                          |
| A          | Stromschlaggefahr.                                                   |            |                                                      |

### ■ Hinweise zur sicheren Verwendung des Gerätes

|      | 🛕 Wa                                                                                                    | rnu              | ing                                                                                                    |
|------|----------------------------------------------------------------------------------------------------|------------------|----------------------------------------------------------------------------------------------------|
| Beac | hten Sie diese Hinweise, um Feuer, Stromschlag oder andere Sc                                                                                                    | häden            | zu vermeiden.                                                                                                    |
|      | Der Drucker                                                                                                    |                  |                                                                                                    |
|      | Ziehen Sie bei einem Gewitter sofort den Netzstecker<br>und verwenden Sie das Gerät nicht weiter, um<br>Stromschlaggefahr durch Blitzschlag zu vermeiden.<br>Berühren Sie keine Metallteile in der Nähe des<br>Druckkopfes. Der Druckkopf ist während und direkt<br>nach dem Drucken sehr heiß. Berühren Sie ihn nicht<br>mit den Händen.<br>Halten Sie Verpackungsmaterialien wie Plastiktüten<br>von Kindern fern. Es besteht Erstickungsgefahr.<br>Ziehen Sie sofort den Netzstecker aus der Steckdose<br>und verwenden Sie den Drucker nicht weiter, wenn<br>Sie bei der Verwendung oder Aufbewahrung des<br>Druckers ungewöhnlichen Geruch, Hitze, Verfärbung,<br>Verformung oder sonstige Anomalitäten bemerken.<br>Bauen Sie den Drucker nicht auseinander.<br>Falls Reparatur- oder Service-Arbeiten notwendig sein<br>sollten, wenden Sie sich bitte an den Brother<br>Vertriebspartner, bei dem Sie das Gerät gekauft<br>haben.<br>Achten Sie darauf, dass der Drucker nicht<br>herunterfällt oder starken Erschütterungen ausgesetzt<br>wird. | 8<br>0<br>0<br>0 | Setzen Sie den Drucker keiner extremen Feuchtigkeit<br>oder Nässe aus.<br>Achten Sie darauf, dass keine Fremdkörper in den<br>Drucker gelangen. Wenn Gegenstände oder<br>Flüssigkeiten in das Gerät gelangt sind, verwenden<br>Sie es nicht weiter, sondern ziehen Sie sofort den<br>Netzstecker. Entfernen Sie dann den Fremdkörper.<br>Falls notwendig, wenden Sie an den Brother<br>Vertriebspartner, bei dem Sie den Drucker gekauft<br>haben.<br>Um Verletzungen zu vermeiden, legen Sie Finger bei<br>geöffneter Farbbandfach-Abdeckung nicht auf die<br>Gehäusekante.<br>Um Verletzungen zu vermeiden, legen Sie die Hand<br>bei geöffneter Vorlagenglas-Abdeckung oder bei<br>geöffnetem Gehäusedeckel nicht auf die<br>Gehäusekante. |

| 🛕 Wa                                                                                                    | A Warnung                                                                                                    |  |  |
|----------------------------------------------------------------------------------------------------|----------------------------------------------------------------------------------------------------|--|--|
| Jeachten Sie diese Hinweise, um Feuer, Stromschlag oder andere Schäden zu vermeiden.                                                                                               |                                                                                                    |  |  |
| <ul> <li>Netzkabel</li> <li>Schließen Sie das Gerät nur an eine Wechselstrom-<br/>Steckdose mit 220 - 240 V an.</li> <li>Verwenden Sie nur das mit dem Gerät gelieferte</li> </ul> | Beschädigen oder verändern Sie das Netzkabel und<br>den Netzstecker nicht und stellen Sie keine schweren<br>Gegenstände auf das Kabel.     |  |  |
| <ul> <li>Netzkabel.</li> <li>Fassen Sie das Netzkabel oder den Netzstecker nicht mit nassen Händen an.</li> <li>Schließen Sie nicht zu viele Geräte an derselben</li> </ul>        | <ul> <li>Verwenden Sie das Netzkabel nicht, wenn es beschädigt ist.</li> <li>Stecken Sie den Netzstecker fest in die Steckdose.</li> </ul> |  |  |
| Steckdose an und stecken Sie den Netzstecker nicht in eine beschädigte Steckdose.                                                                                                  | Falls der Drucker längere Zeit nicht benutzt werden soll, ziehen Sie den Netzstecker aus der Steckdose.                                    |  |  |
| A Vo                                                                                                    | rsicht                                                                                                    |  |  |
| Beachten Sie diese Hinweise, um Feuer, Stromschlag oder andere Sc                                                                                                    | häden zu vermeiden.                                                                                                    |  |  |

Der Drucker

Schließen Sie den Drucker an einer in der Nähe befindlichen, jederzeit leicht zugänglichen Netzsteckdose an.

#### Netzkabel

4

Fassen Sie stets den Stecker und nicht das Kabel, wenn Sie den Netzanschluss lösen oder wieder herstellen möchten. Durch Ziehen am Kabel können Kabel und Stecker beschädigt werden.

### ■ Installation/Aufbewahren

Stellen Sie den Drucker auf eine stabile, waagerechte Fläche, z.B. auf einen Schreibtisch.

C Legen Sie keine schweren Gegenstände auf den Drucker.

# **Allgemeine Hinweise**

- Stellen Sie das Gerät immer auf einer ebenen, stabilen Oberfläche ab.
- Heben Sie das Gerät nur an den dafür vorgesehenen Stellen an.
- Sorgen Sie für richtige Betriebsstromversorgung.
- Verwenden Sie das Gerät und die Zubehörteile nicht an staubigen Orten. Schützen Sie das Gerät vor direktem Sonnenlicht.
- Setzen Sie das Gerät und seine Zubehörteile nicht sehr hohen oder niedrigen Temperaturen oder hoher Luftfeuchtigkeit aus.
- Versuchen Sie nicht, das Gerät oder seine Zubehörteile zu zerlegen.
- Beim Einstecken oder Abziehen von Kabeln immer am Stecker und nicht am Kabel greifen.
- Bewahren Sie die Entwurfsblätter, ID-Namensblätter und Reinigungsblätter in ihren Verpackungen auf. Verwenden Sie nicht gefaltete oder beschädigte Entwurfsblätter, ID-Namensblätter und Reinigungsblätter.
- Blicken Sie niemals aus das möglicherweise aus dem Stempelfach austretende Blitzlicht.
- Berühren Sie keine internen Teile des Geräts, da sich einige davon nach längerem Betrieb des Geräts sehr stark erhitzen können.
- Lassen Sie das Gerät nicht längere Zeit mit offenem Farbbandfach, offenem Stempelfach oder freiliegendem Installationsplatz für Xenonlampe oder Entwurfsfach stehen.
- Berühren Sie keine der internen Sensoren des Geräts.
- Vergewissern Sie sich vor dem Einlegen einer Schriftbandkassette, dass das Band richtig unter den Bandführungen hindurchgeführt wird.
- Benutzen Sie das Gerät nicht an extrem staubigen Plätzen. Schützen Sie das Gerät vor direktem Sonnenlicht und vor Nässe.
- Setzen Sie das Gerät keinen hohen Temperaturen und keiner hohen Luftfeuchtigkeit aus.
- Lassen Sie keine Gummi- oder Kunststoffgegenstände auf dem Gerät liegen, weil dadurch Flecken entstehen können.
- Reinigen Sie das Gerät nicht mit Alkohol oder anderen organischen Lösungsmitteln. Verwenden Sie zur Reinigung nur ein weiches, trockenes Tuch.
- Legen Sie keine Gegenstände auf das Gerät. Achten Sie auch darauf, dass keine Fremdkörper in das Gerät gelangen.
- Um Verletzungen zu vermeiden, sollten Sie die Klinge der Schneidevorrichtung nicht berühren.
- Beim Drucken erhitzt sich der Druckkopf stark. Bitte berühren Sie ihn nicht um Verletzungen zu vermeiden. Selbst nachdem der SC-2000USB abgeschaltet wurde, dauert es eine Weile bis der Druckkopf abgekühlt ist.
- Verwenden Sie nur die im Lieferumfang enthaltenen Netz- und Schnittstellenkabel. Die Verwendung anderer Adapter führt zum Verlust des Garantieanspruches.
- Ziehen Sie das Netzkabel ab, wenn das Gerät längere Zeit nicht benutzt werden soll.
- Führen Sie nur die in diesem Handbuch beschriebenen Wartungsarbeiten durch. Versuchen Sie nicht, den SC-2000USB auseinanderzubauen.

### Systemanforderungen

#### **Computer-Anforderungen**

Prüfen Sie, ob Ihr System die folgenden Anforderungen erfüllt.

- Betriebssystem: Windows<sup>®</sup> XP / Windows Vista<sup>®\*1</sup> / Windows<sup>®</sup> 7<sup>\*1</sup>
- Schnittstellen: USB-Anschluss (USB 1.1 oder 2.0)
  - Serieller Anschluss (9-polige, RS-232C, unterstützt 115200 bps)
- Festplatte: Über 70 MB freier Speicherplat<sup>\*2</sup>
- Speicher: Windows® XP: 128 MB oder mehr
  - Windows Vista®: 512 MB oder mehr
    - Windows® 7: 1 GB (32-Bit) oder 2 GB (64-Bit) oder mehr
- Bildschirm: SVGA, High-Colour oder bessere Grafikkarte
- Andere: CD-ROM-Laufwerk

<sup>\*1</sup>Der PC sollte den von Microsoft<sup>®</sup> für das jeweilige Betriebssystem empfohlenen Voraussetzungen entsprechen. <sup>\*2</sup>Benötigter Speicherplatz für die Installation aller Optionen und Komponenten.

# Packungsinhalt

SC-2000USB

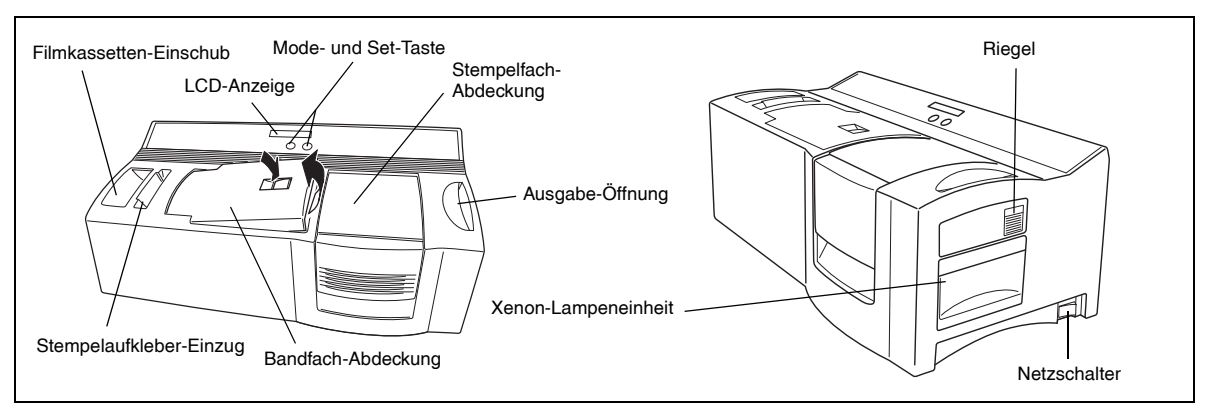

Netzkabel (zum Anschluss des SC-2000USB an eine Netzsteckdose) 🖙 Es wird jeweils nur das für das jeweilige Land notwendige Netzkabel mitgeliefert.

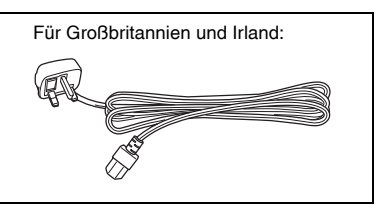

Schnittstellenkabel (zum Anschluss des SC-2000USB an den Computer)

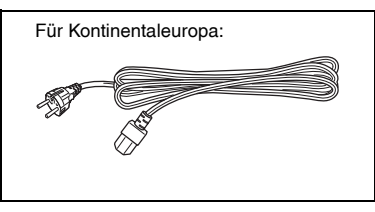

USB-Schnittstellenkabel (für den Anschluss an die USB-Schnittstelle eines PCs unter Windows® XP/ Windows Vista®/ Windows<sup>®</sup> 7)

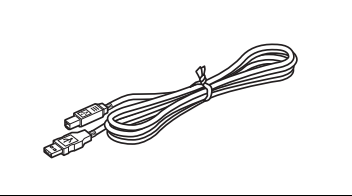

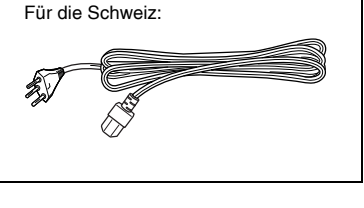

Serielles Schnittstellenkabel (für den Anschluss an die serielle Schnittstelle eines PCs unter Windows® XP/ Windows Vista®/ Windows® 7)

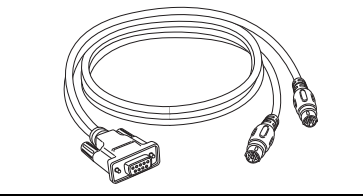

150 Belichtungsfilme (zum Herstellen der Stempel)

9 Reinigungsblätter (zum Reinigen der Rollen) 5 Stempelaufkleber (Etiketten zum Beschriften der Stempel damit man sieht, um welchen Stempel es sich jeweils handelt)

> Größe 1438: 2 Stück Größe 1850: 2 Stück Größe 2770: 1 Stück

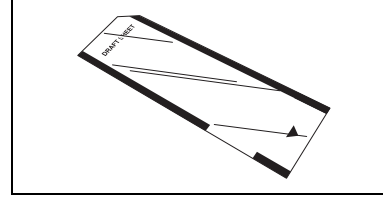

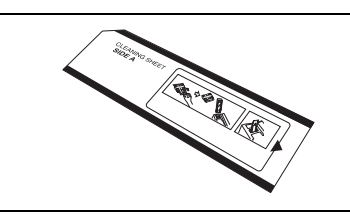

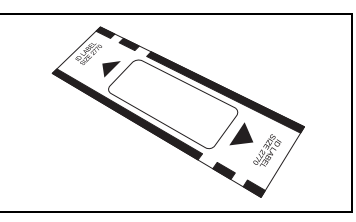

Filmkassette (zum Einzug der Belichtungsfilme)

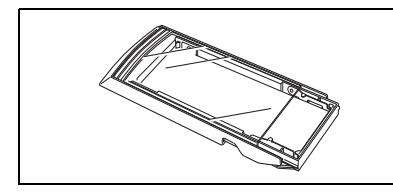

5 Stempelrohlinge mit Schutzkappen Größe 1438: 2 Stück Größe 1850: 2 Stück Größe 2770: 1 Stück

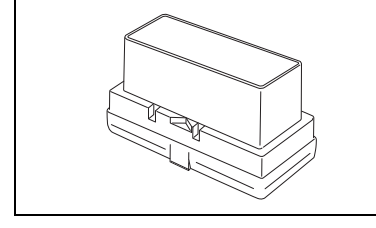

Reinigungsstift (zum Reinigen des Druckkopfes)

Stempelkorrekturstift (zum Korrigieren der fertigen Stempel)

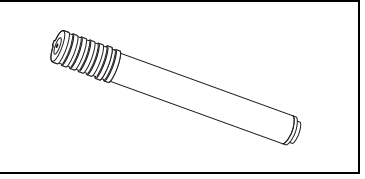

5 Stempelrahmen

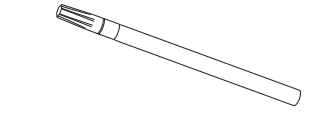

5 Stempelhalter

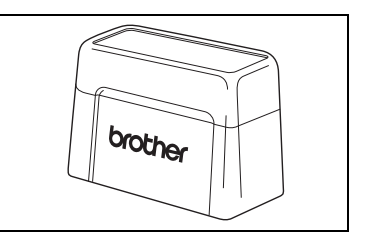

CD-ROM mit PC-Software und den entsprechenden Handbüchern

### Vorsichtsmaßnahmen:

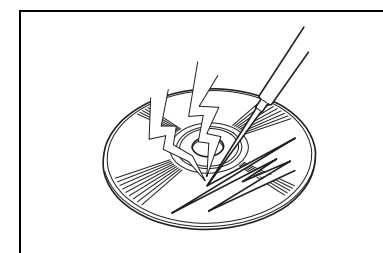

• Achten Sie darauf, dass die CD-ROM nicht verkratzt wird.

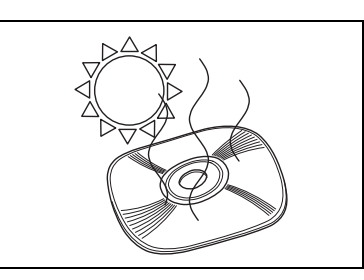

- Setzen Sie die CD-ROM keinen extrem hohen oder extrem niedrigen Temperaturen aus.
- 7t
- Stellen Sie keine Gegenstände auf die CD-ROM.

Brother Industries, Ltd. und seine Lieferanten besitzen alle Rechte und das Copyright an dieser Software (einschließlich, aber nicht begrenzt auf die Programmierung, Bilder, ClipArts, Vorlagen und Texte in dieser Software), den Texten in den Handbüchern und an Duplikaten dieser Software. Diese Software darf ohne Erlaubnis weder in Teilen noch im Ganzen dupliziert, modifiziert, rückentwickelt, rückübersetzt oder dekompiliert werden.

# LCD-Anzeigesprache ändern

● Während Sie die [Set]-Taste gedrückt halten, schalten Sie den SC-2000USB ein. Wenn "BETRIEBSBEREIT (READY)" im Display erscheint, lassen Sie die [Set]-Taste los.

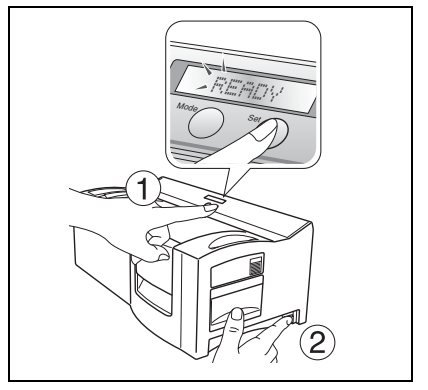

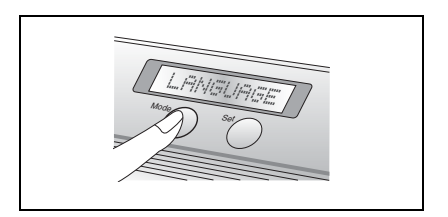

3 Drücken Sie die [Set]-Taste einmal.

erscheint.

Drücken Sie die [MODE]-Taste, bis der Name der gewünschten Sprache erscheint.

2 Drücken Sie die [MODE]-Taste dreimal, bis "SPRACHE (LANGUAGE)"

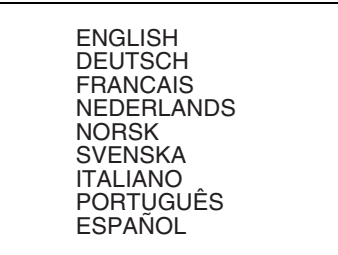

**6** Drücken Sie die [Set]-Taste zum Übernehmen der Einstellung.

6 Schalten Sie den SC-2000USB aus und dann wieder ein.

Damit ist die Einstellung der LCD-Anzeigesprache abgeschlossen.

# Schnittstellen- und Netzkabel anschließen

Nachdem Sie das Schnittstellenkabel und das Netzkabel angeschlossen haben, können Sie mit dem P-touch Editor bzw. Stampcreator-Express am PC das gewünschte Lavout für den Stempel entwerfen und anschließend zur Stempelherstellung mit dem Stampcreator PRO SC-2000USB verwenden.

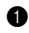

• Stellen Sie sicher, dass der Stampcreator PRO SC-2000USB und der Computer ausgeschaltet sind.

Schließen Sie das Schnittstellenkabel an die Schnittstellenbuchse des PCs an. 2

| P-touch Editor Software | Betriebssystem                               | Computer–Anschluss                                  |
|-------------------------|----------------------------------------------|-----------------------------------------------------|
| Ver. 4.2 für Windows®   | Windows® XP / Windows Vista® /<br>Windows® 7 | USB-Anschluss oder serieller Anschluss<br>(9-polig) |

- Sichern Sie den Anschluss am PC, indem Sie die beiden Schrauben festziehen.
- Schließen Sie das andere Ende des Schnittstellenkabels an der Schnittstellenbuchse an der Rückseite des Stampcreator PRO SC-2000USB an.
- Stecken Sie den Gerätestecker des Netzkabels in die Netzanschlussbuchse des Stampcreator PRO SC-2000USB und stecken Sie den Netzstecker in eine Netzsteckdose.
- Schalten Sie erst den Stampcreator PRO SC-2000USB mit dem Netzschalter an der rechten Seite des Gerätes ein und 6 dann den Computer. Sobald der Stampcreator PRO SC-2000USB zum Herstellen von Stempeln bereit ist, erscheint im Display "BETRIEBSBEREIT".

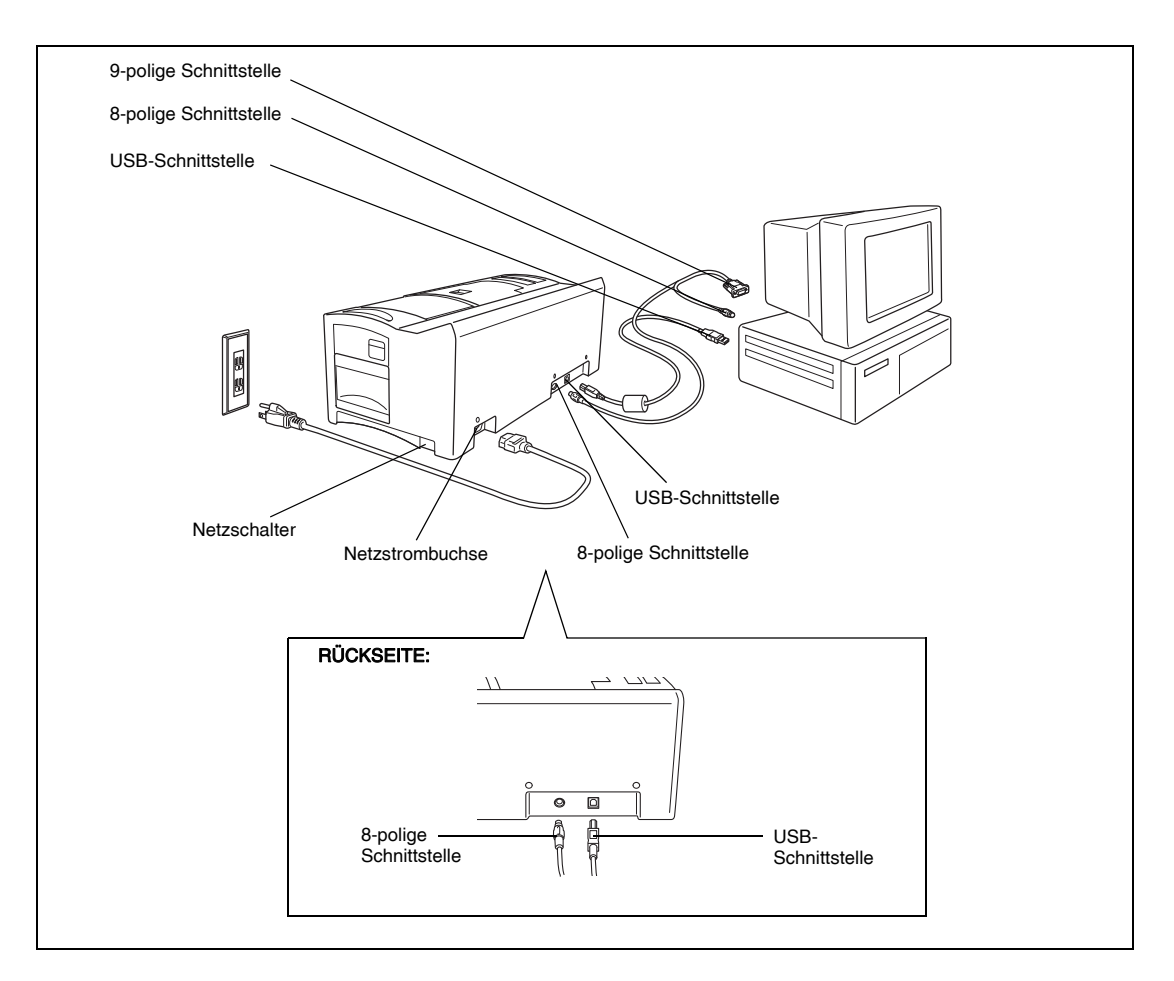

### Software installieren

#### P-touch Editor, Stampcreator Express und Druckertreiber

Bevor Stempel auf dem SC-2000USB eingraviert werden können, müssen die P-touch Editor Software, Stampcreator Express Software und der SC-2000USB Druckertreiber installiert werden.

Folgen Sie der unten beschriebenen Anleitung, um den P-touch Editor auf Ihrem Computer zu installieren.

- Sie müssen Administratorrechte haben, um die Software auf einem Computer zu installieren, der unter Windows® XP, Windows Vista® oder Windows® 7 läuft.
- Schließen Sie den SC-2000USB entweder an die serielle oder die USB-Schnittstelle des Computers an und schalten Sie dann **nur den Computer ein**.
- Legen Sie die SC-2000USB CD-ROM in das CD-ROM-Laufwerk des Computers.
  En gescheidt die Gesche für des Programmen

Es erscheint ein Dialogfeld, in dem Sie die Sprache für das Programm und die zu installierenden Komponenten auswählen können. Wählen Sie die verwendete Sprache von Windows<sup>®</sup>, und klicken Sie auf die Schaltfläche für Standard-Installation.

Der Assistent InstallShield<sup>®</sup> zur Software-Installation startet. Falls das Dialogfeld nicht automatisch angezeigt wird, wählen Sie "Arbeitsplatz" (Computer), doppelklicken Sie auf das CD-ROM-Symbol und doppelklicken Sie dann auf Setup.exe.

### Nur für Benutzer von Windows Vista<sup>®</sup> und Windows<sup>®</sup> 7

Wenn das AutoPlay-Dialogfeld erscheint, klicken Sie auf "Setup.exe ausführen".

- Oas Dialogfeld für die Lizenzvereinbarung erscheint. Lesen Sie die Lizenzvereinbarung sorgfältig durch und klicken Sie auf "Ja", wenn Sie diese Lizenzvereinbarung akzeptieren.
- Geben Sie in das nun erscheinende Dialogfeld für Benutzerinformationen die notwendigen Informationen in die entsprechenden Felder ein und klicken Sie dann auf "Weiter".

Falls die gesuchten Informationen schon in Windows^ $^{\otimes}$  vorhanden sind, werden die Eingabefelder automatisch entsprechend ausgefüllt.

Das Dialogfeld "Zielpfad wählen" erscheint. Wenn Sie den P-touch Editor in dem Ordner installieren möchten, der im "Zielordner"-Feld angezeigt wird, klicken Sie auf "Weiter".

Um die Software in einem anderen Ordner zu installieren, klicken Sie auf "Durchsuchen". Wählen Sie dann den gewünschten Ordner aus.

| brother                          |                                                                                                    |
|----------------------------------|----------------------------------------------------------------------------------------------------|
| SC-2000USB Installer             | Zukünftige neue Software<br>finden Sie im Brother<br>Solutions Center.                                                                 |
| • Standard-Installation          | Installiert die gesamte Software, die zur<br>Verwendung des Genites benötigt wird, wie<br>die Software zum Erstelles von Stempeldesign |
| Benutzerdefinierte Installation  | und den Druckertreiber.<br>Wählen Sie diese Option vor Verwendung der<br>Gerätes.                                                      |
| Benutzerhandbuch                 |                                                                                                    |
| Installationssprache:<br>Deutsch | - Pitrusk                                                                                                    |
| Deutsch<br>English               | Roondon                                                                                                    |
| Español                          | Deenden                                                                                                    |
| Italiano                         | LBA919001                                                                                                    |
| Nederlande                       |                                                                                                    |

| 😭 Automatische Wiedergabe                                    |
|--------------------------------------------------------------|
| DVD-RW-Laufwerk (G:) P-touch                                 |
| Immer für Software und Spiele durchführen:                   |
| Programm installieren oder ausführen                         |
| Setup.exe ausführen<br>Kein Herausgeber angegeben            |
| Allgemeine Optionen                                          |
| Ordner öffnen, um Dateien anzuzeigen<br>mit Windows-Explorer |
| Standard in der Systemsteuerung festlegen                    |

| elpfad wählen                                                                    |                                                                         | and the second second          |
|----------------------------------------------------------------------------------|-------------------------------------------------------------------------|--------------------------------|
| Wählen Sie den Ordner aus, in den d<br>soll                                      | as Programm installiert werden                                          |                                |
| Setup installiert Brother P-touch Softw                                          | vare in den folgenden Ordner.                                           |                                |
| Klicken Sie auf Weiter', um in diesen<br>zu installieren, klicken Sie auf Durch: | Ordner zu installieren. Um in einen<br>suchen' und wählen Sie einen and | anderen Ordner<br>eren Ordner. |
|                                                                                  |                                                                         |                                |
|                                                                                  |                                                                         |                                |
|                                                                                  |                                                                         |                                |
|                                                                                  |                                                                         |                                |
| Zielordher                                                                       |                                                                         |                                |
| Zielordher<br>C:\Program Files\Brother\                                          |                                                                         | Durchsuchen                    |
| Zielordner<br>C:\Program Files\Brother\<br>alSheld                               |                                                                         | Durchsuchen                    |

- Im Dialogfeld "Verknüpfung erstellen" können Sie wählen, wo 6 Verknüpfungen zum schnellen Starten des P-touch Editors angelegt werden sollen. Klicken Sie auf "Weiter".
- Wenn Sie mit den angezeigten Installationseinstellungen im Dialogfeld "Kopiervorgang starten" einverstanden sind, klicken Sie auf "Weiter", um den Kopiervorgang zu starten.
- Wenn das Dialogfeld zur Treibereinstellung erscheint, wählen Sie "USB-Anschluss", wenn der SC-2000USB an einen USB-Anschluss angeschlossen ist oder "Serieller Anschluss", wenn der SC-2000USB an einen seriellen Anschluss angeschlossen ist und klicken dann auf die Schaltfläche "OK".

#### Zur Verbindung über USB-Anschluss fahren Sie mit Schritt 9 fort. Zur Verbindung über seriellen Anschluss fahren Sie mit Schritt 16 fort.

#### Für eine USB–Verbindung:

### • Nur für Benutzer von Windows Vista<sup>®</sup> und Windows<sup>®</sup> 7

Wenn nach dem Prüfen der Dateien während der Installation das Fenster "Windows Sicherheit" erscheint, klicken Sie auf die Schaltfläche "Installieren".

### Für Benutzer von Windows<sup>®</sup> XP

Wenn nach dem Prüfen der Dateien während der Installation das Fenster "Softwareinstallation" erscheint, klicken Sie auf "Installation fortsetzen".

**()** Wenn dieses Dialogfeld zur Treiberinstallation angezeigt wird, verbinden Sie Ihren Computer über ein USB-Kabel mit dem SC-2000USB. Schalten Sie dann den SC-2000USB ein.

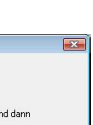

| Ĵ |       |
|---|-------|
|   | 1010  |
|   | J. J. |

| Windows-Sicherheit                                                                                                    | ×                                                                    |
|----------------------------------------------------------------------------------------------------|----------------------------------------------------------------------|
| Möchten Sie diese Gerätesoftware installieren?<br>Name Brother SC-2000/SB<br>Herausgeber: Brother Industries, Itd.     |                                                                      |
| Software von "Brother Industries, ltd." immer<br>vertrauen                                                             | Installieren Nicht installieren                                      |
| Sie sollten nur Treibersoftware von vertrauenswürdigen He<br>Festgestellt werden, welche Gerätesoftware bedenkenlos in | erausgebern installieren. <u>Wie kann</u><br>istalliert werden kann? |

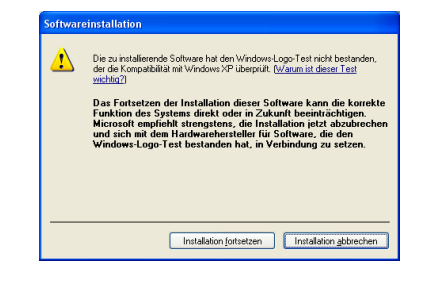

Treiber-Setup (Brother SC-2000USB)

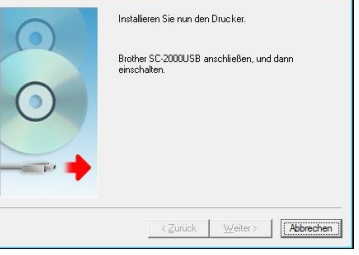

### Für Benutzer von Windows Vista<sup>®</sup> und Windows<sup>®</sup> 7

Klicken Sie auf die Schaltfläche "Fertigstellen", um den Assistenten zu beenden.

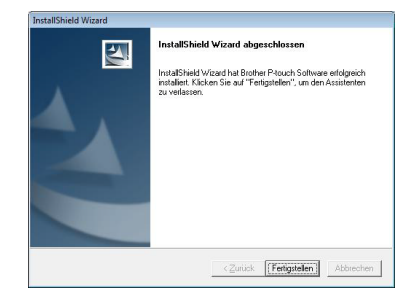

Damit ist die Installation von P-touch Editor, Stampcreator Express und des Druckertreibers für die USB-Verbindung abgeschlossen. Starten Sie den Computer jetzt neu.

### Für Benutzer von Windows® XP

"Installation fortsetzen".

 Der "Assistent für das Suchen neuer Hardware" wird gestartet.
 Wenn Sie gefragt werden, ob eine Verbindung mit Windows Update hergestellt werden soll, um nach Software zu suchen, wählen Sie "Nein, diesmal nicht" und klicken Sie auf "Weiter".

Wählen Sie im nächsten Dialogfeld die Option "Software automatisch

B Das Dialogfeld "Hardwareinstallation" erscheint. Klicken Sie auf

installieren (empfohlen)" und klicken Sie auf "Weiter".

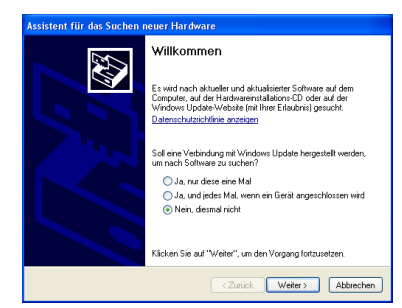

| 1 | Die Software, die für diese Hardware installiet wird.<br>Drucker<br>hat den Windows-Logo-Test nicht bestanden, der die Komparibitikit mit<br>Windows XP überpulft, (Wannumt dieser Jostware kann die korrekte<br>Funktion des Systems direkt oder im Zukunft beeinträchtigen.<br>Microsoft empfehalt attengatens, die Installaktion diest abzubrechen<br>und sich mit dem Hardwarehersteller für Software, die den<br>Windows-Logo-Test bestanden dan Lin Vorbindung zu estezn. |
|---|----------------------------------------------------------------------------------------------------|
|---|----------------------------------------------------------------------------------------------------|

Klicken Sie auf "Fertig stellen", um den Assistenten für das Suchen neuer Hardware zu verlassen.

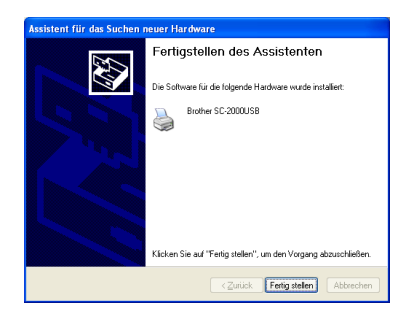

Ð

- Vergewissern Sie sich im nun erscheinenden Dialogfeld, dass die Installation wie gewünscht ausgeführt wird, und 18
- (B) Ein Dialogfeld erscheint, in dem angezeigt wird, dass die Installation des Druckertreibers abgeschlossen ist. Klicken Sie dann auf "Weiter".
- Klicken Sie auf "Fertigstellen", um den Assistenten zu beenden.

klicken Sie dann auf "Weiter".

<Zurück [Fertigstelen] Abbred

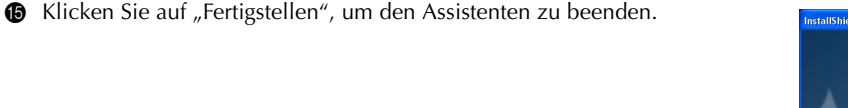

Die Installation der P-touch Editor Software, Stampcreator Express Software und des Druckertreibers für eine USB-

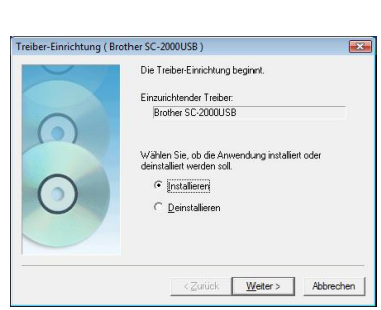

| X  | Wählen Sie den Anschluss, mit dem der Drucker<br>verbunden wird. |
|----|------------------------------------------------------------------|
| 00 | Antchus:                                                         |
|    | < Zurück Weter > Abbrecher                                       |

2

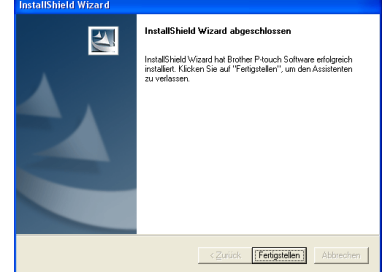

Verbindung ist nun abgeschlossen. Starten Sie den Computer jetzt neu.

"Weiter".

Beim Anschluss an eine serielle Schnittstelle:

B Das Dialogfeld "Treiber-Einrichtung" erscheint, in dem Sie auswählen

Tes erscheint ein Dialogfeld, in dem Sie die COM-Schnittstelle auswählen können, an der der SC-2000USB angeschlossen ist. Wählen Sie "COM1:", wenn der SC-2000USB an der COM1-Schnittstelle angeschlossen ist, oder "COM2:", wenn der SC-2000USB an der COM2-Schnittstelle angeschlossen ist. Klicken Sie auf "Weiter".

können, ob der Druckertreiber installiert oder deinstalliert werden soll.

Vergewissern Sie sich, dass "Brother SC-2000USB" für die Installation

ausgewählt ist, und wählen Sie "Installieren". Klicken Sie dann auf

### Software verwenden

#### P-touch Editor verwenden

• Verwenden Sie nun zuerst den P-touch Editor, um ein Stempellayout zu erstellen.

Ausführliche Informationen zum Erstellen von Stempellayouts mit dem P-touch Editor finden Sie in der P-touch Editor Hilfe. Diese können Sie öffnen, indem Sie im Hilfe-Menü des P-touch Editors auf "So geht's" klicken.

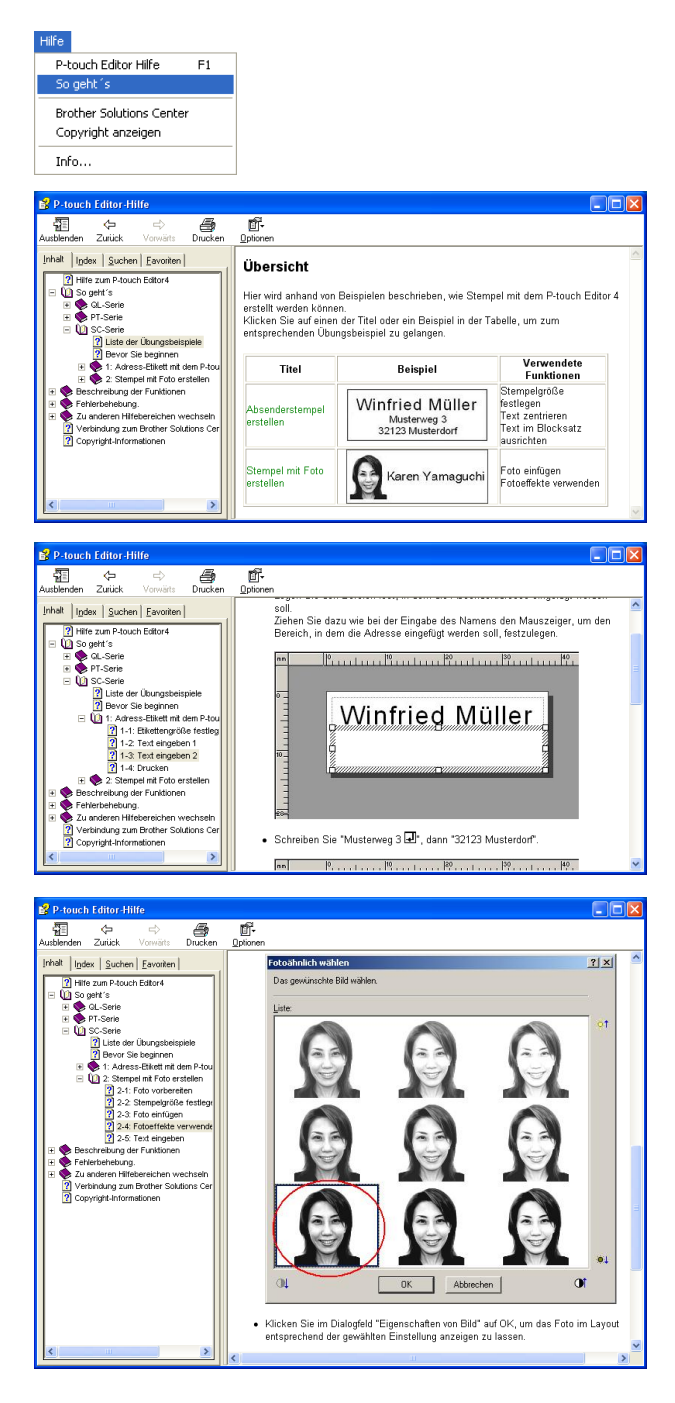

2 Nun können Sie einen Stempel mit dem in Schritt 1 erstellten Stempellayout anfertigen.

Klicken Sie auf , um die Druckeigenschaften-Schaltflächen einzublenden. (Wenn diese Schaltflächen bereits angezeigt werden, können Sie diesen Schritt überspringen.)

Klicken Sie auf in den Druckeigenschaften-Schaltflächen, um das Dialogfeld "Drucker einrichten" anzeigen zu lassen.

Vergewissern Sie sich, dass unter "Drucker passend zur Anwendung" als Drucker "Brother SC-2000USB" gewählt ist, und klicken Sie dann auf OK.

Klicken Sie auf ... in den Druckeigenschaften-Schaltflächen. Das Dialogfeld "Drucken" erscheint.

Wählen Sie "Stempel" und dann die "Art des Dokumentes" aus.

Logo (Signatur): Für Stempellayouts mit Logos

Text: Für Stempellayouts, die nur Texte enthalten

- Text+Foto: Für Stempellayouts, die Texte und Fotos oder Grafiken enthalten
- Foto: Für Stempellayouts, die Fotos enthalten, denen der Effekt "Fotoähnlich" zugewiesen wurde.

Klicken Sie anschließend auf die Schaltfläche "Drucken", um einen Entwurfsdruck anzufertigen.

Wenn der Entwurfsdruck gut ist, können Sie nun den Belichtungsfilm bedrucken. Lesen Sie dazu "Stempel herstellen" auf Seite 22 in dieser Kurzanleitung.

3 Drucken Sie nun ein Etikett für den Stempel.

Klicken Sie auf ... in den "Druckeigenschaften". Das Dialogfeld "Drucken" erscheint.

Wählen Sie "Stempel" und dann die "Art des Dokumentes" aus.

Legen Sie ein Stempeletikett in den Schlitz des SC-2000USB ein und klicken Sie dann auf die Schaltfläche "Drucken", um den Ausdruck zu starten.

Weitere Informationen zum Drucken von Stempeletiketten finden Sie im Abschnitt "Stempelaufkleber (Etikett) für den fertigen Stempel drucken" auf Seite 24 in dieser Kurzanleitung.

Zum Zusammenbau des Stempels lesen Sie den Abschnitt "Stempel zusammenbauen" auf Seite 25 in dieser Kurzanleitung.

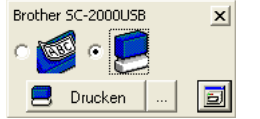

| Drucker ein          | richten                | ? 🛛                   |
|----------------------|------------------------|-----------------------|
| Drucker einric       | hten Seite einrichten  |                       |
| • Drucker            | passend zur Anwendung  |                       |
| <u>N</u> ame:        | Brother SC-2000USB     | <u>E</u> igenschaften |
| C Anderer I<br>Name: | Drucker                | Ejgenschaften         |
|                      | Als Standard verwenden |                       |
|                      |                        |                       |
|                      |                        | OK Abbrechen          |

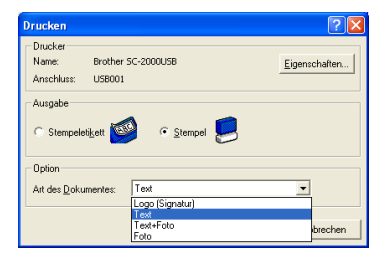

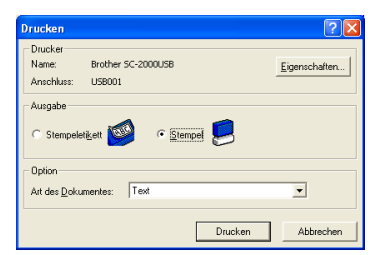

| Drucken                                              | ? 🛛               |
|------------------------------------------------------|-------------------|
| Drucker<br>Name: Brother SC-200<br>Anschluss: USB001 | USB               |
| Ausgabe                                              | C Stempel         |
| Option<br>Art des <u>D</u> okumentes: Text           | <b>_</b>          |
|                                                      | Drucken Abbrechen |

#### Stampcreator-Express verwenden

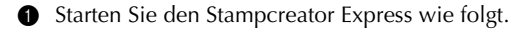

- (a) Klicken Sie auf die Start-Schaltfläche in der Taskleiste, um das Start-Menü aufzurufen.
- (b) Wählen Sie "Alle Programme".
- (c) Wählen Sie "Stampcreator Express".
- (d) Klicken Sie auf "Stampcreator Express".
- Nachdem der Stampcreator Express gestartet wurde, erscheint das Dialogfeld zur Auswahl eines Stils. Klicken Sie auf die Schaltfläche "Durchsuchen".

Im Dialogfeld "Gewünschten Stil wählen" klicken Sie auf den Pfeil im Listenfeld "Kategorie" und klicken Sie dann auf die gewünschte Kategorie.

Klicken Sie in diesem Beispiel auf die Kategorie "02\_OFFICE".

Oppelklicken Sie auf den gewünschten Stil oder klicken Sie auf den gewünschten Stil und dann auf OK.

Wählen Sie in diesem Beispiel den Stil "201".

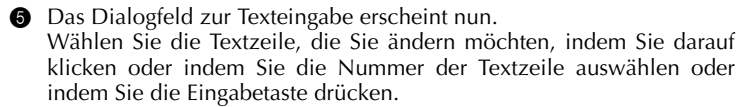

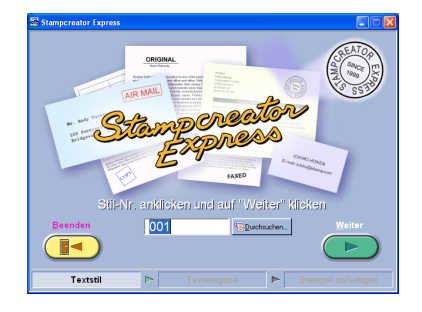

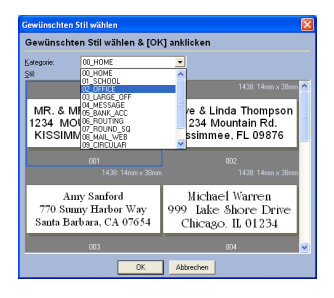

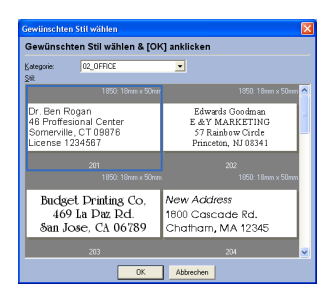

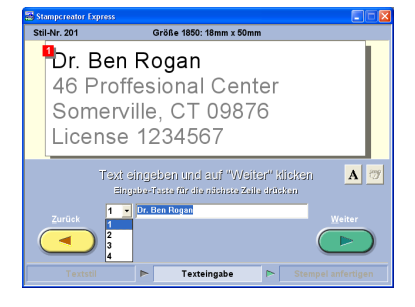

In diesem Beispiel wählen Sie die Textzeile 1 und geben dann "Dr. Hannelore Schmitt" ein.

Ändern Sie die Textzeilen 2, 3 und 4 wie gewünscht.

Wenn der eingegebene Text länger als der ursprüngliche Text ist, wird die Textgröße automatisch geändert, so dass der längere Text ebenfalls in das Textfeld passt.

Om die Schriftart, den Schriftstil oder den Zeichenabstand einer Textzeile zu ändern, wählen Sie die Textzeile aus und klicken Sie dann

auf **A**, um das Dialogfeld "Schriftart" aufzurufen.

Wählen Sie nun im Listenfeld "Schriftart" die gewünschte Schrift und den Schriftstil "B" (fett) oder "I" (kursiv) aus. Wählen Sie dann den gewünschten Zeichenabstand im Listenfeld "Abstand" aus. Klicken Sie auf die Schaltfläche "Schließen", um wieder zum Texteingabe-Fenster zurückzukehren.

🕫 Hinweis: Der gewählte Abstand ist für alle Textzeilen gültig.

Wählen Sie für unser Beispiel die Schriftart "Arial Black", den Stil "I" (kursiv) und den Abstand "-2 %".

| and stamperenter expre-                                                                                                    |                                                                         |  |
|----------------------------------------------------------------------------------------------------|-------------------------------------------------------------------------|--|
| Stil-Nr. 201                                                                                                    | Größe 1850: 18mm x 50mm                                                 |  |
| Dr. Ha<br>46 Pr<br>Some<br>Licens                                                                                                    | annelore Schmitt<br>offesional Center<br>rville, CT 09876<br>se 1234567 |  |
| Text sing aban fund auf "Weiter" Klöken A 🗇<br>Bingus - Fassa für die näsiste dalle drästen<br>Zondek I 🗸 Dr. Hennelere Schmitt Weiter |                                                                         |  |
|                                                                                                    | 🕨 Texteingabe 🖻 Sten                                                    |  |

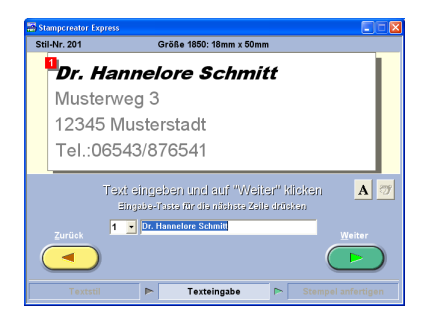

| Schriftart              | × |
|-------------------------|---|
| E Ale                   |   |
| Schriftart: Avial Black | • |
| B 7                     |   |
| Absjand: 2%             |   |
| Schleten, Bückstellen   |   |

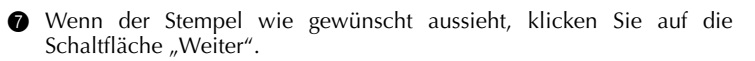

Sklicken Sie im nun angezeigten Dialogfeld unter "Stempeletikett drucken oder Stempel anfertigen?" auf die Schaltfläche "Stempel".

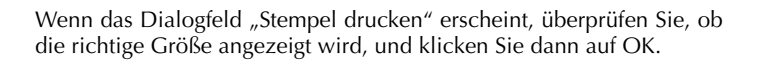

Weitere Informationen zum Drucken von Stempeln finden Sie unter "Stempel herstellen" auf Seite 22 in dieser Kurzanleitung.

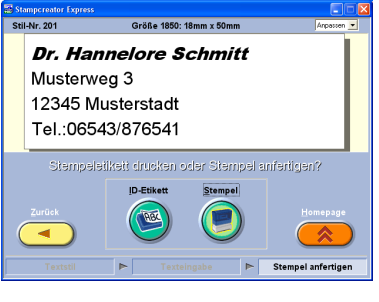

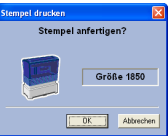

Sklicken Sie nun unter "Stempeletikett drucken oder Stempel anfertigen?" auf "ID-Etikett", um ein Etikett für den Stempel zu drucken.

Wenn das Dialogfeld "Stempeletikett drucken" erscheint, überprüfen Sie die angezeigte Größe und legen Sie dann das passende Stempeletikett in den entsprechenden Schlitz des SC-2000USB ein. Klicken Sie anschließend auf OK.

Ausführliche Informationen zum Drucken eines Stempeletiketts finden Sie unter "Stempelaufkleber (Etikett) für den fertigen Stempel drucken" auf Seite 24 in dieser Kurzanleitung.

Wie der Stempel zusammengebaut wird, ist im Kapitel "Stempel zusammenbauen" auf Seite 25 in dieser Kurzanleitung beschrieben.

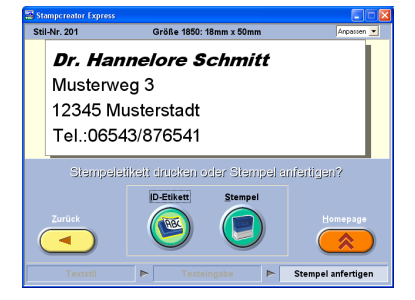

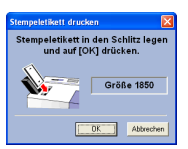

### Neue Stile zur Stampcreator-Express-Software hinzufügen

Stile der Stampcreator-Express-Software sind Vorlagen vom gleichen Dateityp wie die mit dem P-touch Editor erstellten Layouts.

Ausführliche Informationen zur Verwendung des P-touch Editors finden Sie im Benutzerhandbuch, das über das Hilfe-Menü des P-touch Editors geöffnet werden kann.

• Wenn Sie ein Stempellayout mit dem P-touch Editor erstellen möchten, wählen Sie als "Textlayout" im Dialogfeld "Eigenschaften von Text" die Einstellung "Feste Rahmengröße".

#### Gehen Sie dazu wie folgt vor:

Öffnen Sie das Dialogfeld "Eigenschaften von Text", indem Sie auf das Textobjekt im Layoutbereich doppelklicken oder indem Sie "Text…" im Menü "Format" wählen.

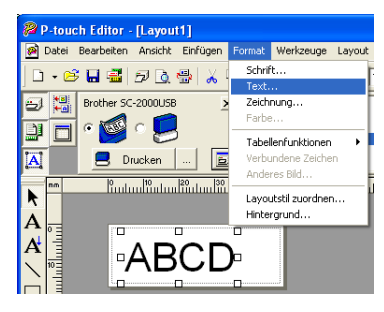

| Eigenschaften von Text                 | ? 🛛                                |
|----------------------------------------|------------------------------------|
| Text                                   |                                    |
| Ausrichtung<br>Horizontal: Blocksatz 💌 | Abstand<br>Zeichen: 0 (Standard) * |
| Vertikal: Oben 💌                       | Zeilen: 0 (Standard)               |
| Feate Rahmengröße ▼                    | CDE                                |
|                                        | OK Abbrechen                       |

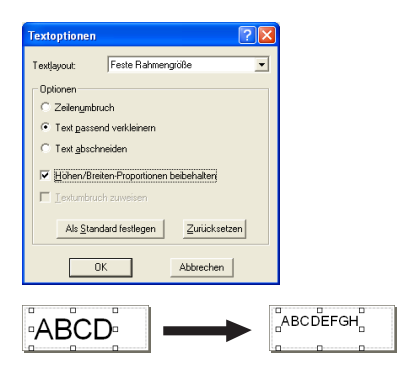

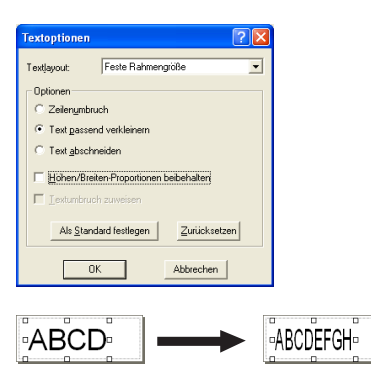

Wählen Sie unter "Textlayout" die Einstellung "Feste Rahmengröße" und klicken Sie auf die Schaltfläche "Details".

Aktivieren Sie nun im Dialogfeld "Textoptionen" die Option "Text passend verkleinern".

Wenn Sie "Höhen/Breiten-Proportionen beibehalten" aktivieren, wird ein Text, der länger als der Originaltext ist, automatisch so verkleinert, dass er in das Textfeld passt.

Wenn "Höhen/Breiten-Proportionen beibehalten" nicht aktiviert ist, wird die Breite längerer Texte automatisch so verringert, dass der Text in das Textfeld passt.

Speichern Sie nun das Stempellayout als Vorlage im ".lbl"-Format. Wählen Sie dazu "Speichern unter..." im Menü "Datei".

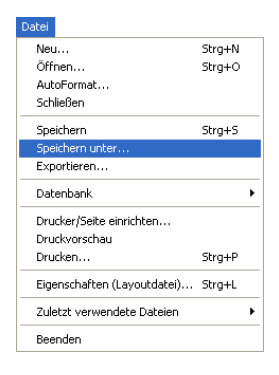

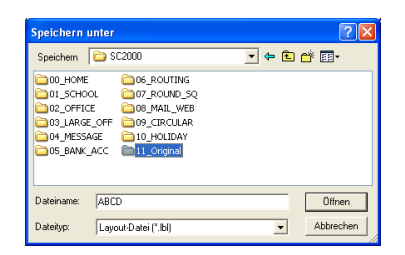

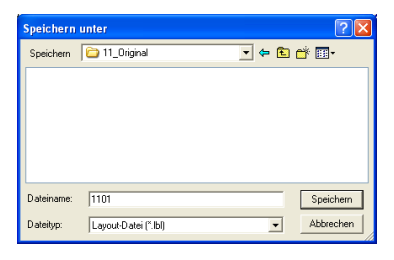

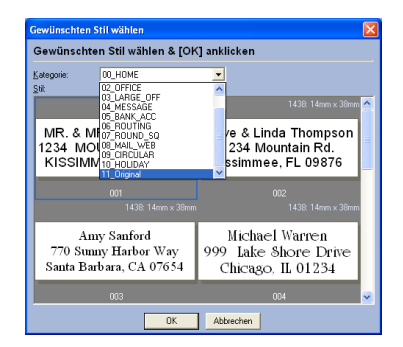

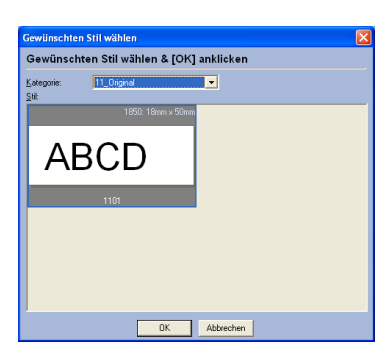

Speichern Sie die Vorlagendatei im Ordner: <Windows\_Laufwerk>:\ Programme\Brother\SE42\Template\SC2000\

Erstellen Sie in unserem Beispiel einen neuen Ordner mit dem Namen "11\_Original" im Ordner "SC2000USB" und geben Sie der Vorlagendatei den Namen "1101". Klicken Sie dann auf die Schaltfläche "Speichern".

Starten Sie nun den Stampcreator Express und klicken Sie dann auf die Schaltfläche "Durchsuchen".

Im Listenfeld "Kategorie" des Dialogfeldes "Gewünschten Stil wählen" wird nun die neu erstellte Kategorie "11\_Original" und in dieser neuen Kategorie der Stil "1101" angezeigt.

6

### Stampcreator PRO SC-2000USB verwenden

Nachdem Sie ein Stempellayout mit dem P-touch Editor bzw. Stampcreator-Express entworfen haben, können Sie den Stempel wie folgt herstellen.

#### Farbbandkassette einlegen

- Drücken Sie auf die Entriegelungstaste in der Abdeckung des Bandfaches, um das Bandfach zu öffnen.
  - Zum Öffnen des Bandfaches sollten Sie stets auf die Entriegelungstaste (OPEN) drücken, zum Schließen drücken Sie auf die mit CLOSE beschriftete Stelle der Bandfach-Abdeckung.
- Wenn das Farbband in der Kassette locker ist, drehen Sie das gezahnte Rad in der Halterung an der rechten Seite der Bandkassette, bis das Band straff ist.

- Legen Sie dann die Bandkassette wie in der Abbildung gezeigt in das Bandfach ein. Setzen Sie dazu zuerst die Halterungen an der linken Farbbandrolle (L) dann die der rechten Rolle (R) in die Aussparungen des Bandfaches ein.
- Schließen Sie die Bandfach-Abdeckung vorsichtig und drücken Sie sie nach unten, bis die Entriegelungstaste in der Abdeckung richtig einrastet.
  - 🖙 Achten Sie darauf, dass Sie sich beim Schließen der Abdeckung nicht die Finger einklemmen.

#### Belichtungsfilme einlegen und Filmkassette installieren

- Ziehen Sie die Filmkassette bis zum Anschlag aus der Halterung heraus.
- 2 Öffnen Sie den Deckel der Kassette.
- Legen Sie die Belichtungsfilme so in die Kassette ein, dass die Beschriftung "DRAFT SHEET" zu lesen ist und der vordere Teil der Blätter unter den Metallhäkchen der Kassette liegt.
  - Legen Sie nicht mehr als 50 Belichtungsfilme in die Kassette ein. Achten Sie darauf, dass sich kein Staub, keine Fingerabdrücke etc. auf den Belichtungsfilmen befinden. Verwenden Sie keine Belichtungsfilme, die gefaltet oder geknickt sind.

Achten Sie darauf, dass nicht versehentlich ein Reinigungsblatt zusammen mit den Belichtungsfilmen eingelegt wird.

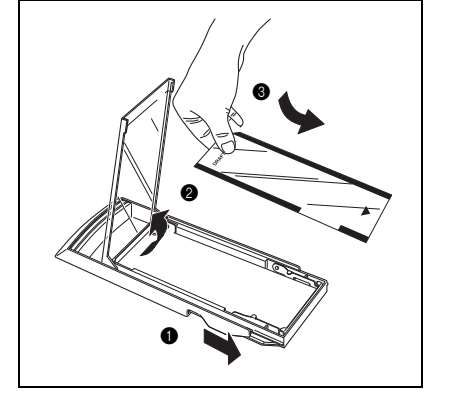

Farbband Aussparungen

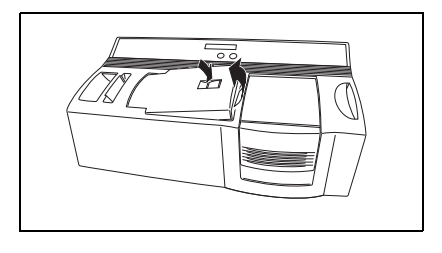

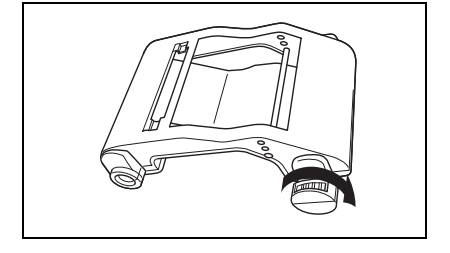

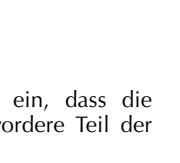

- Schließen Sie den Deckel der Kassette.
- **6** Schieben Sie die Kassette wieder ganz in die Halterung hinein.
- Stecken Sie die Filmkassette gerade in den Filmkassetten-Einschub (Draft Tray Slot) am Stampcreator PRO SC-2000USB ein.
  - Setzen Sie die Kassette vorsichtig ein, damit Sie sich nicht die Finger einklemmen.
     Zum Herausnehmen der Kassette, fassen Sie die Kassette oben am Griff und ziehen sie aus dem Filmkassetten-Einschub heraus.

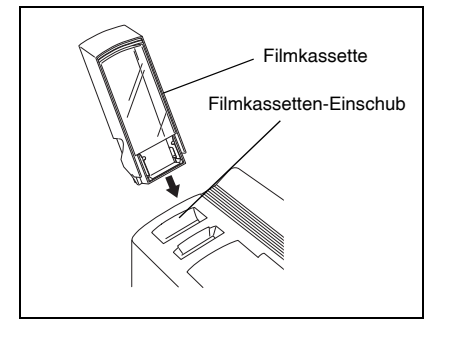

Nachdem Farbbandkassette und Filmkassette inklusive der Belichtungsfilme installiert wurden, können Sie mit den im P-touch Editor bzw. Stampcreator-Express entworfenen Layouts Stempel herstellen.

#### Stempel herstellen

- Schalten Sie den Stampcreator PRO SC-2000USB ein und starten Sie den Computer.
- Starten Sie den P-touch Editor. W\u00e4hlen Sie im Men\u00fc [Datei] den Befehl [Druckereinrichtung] und vergewissern Sie sich, dass "Brother SC-2000USB" als Drucker gew\u00e4hlt ist.
- Wählen Sie in den Seiteneigenschaften des P-touch Editor die gewünschte Stempelgröße und erstellen Sie dann ein Layoutdokument.
- Wählen Sie im Menü [Datei] den Befehl [Drucken], um das Dialogfeld "Drucken" aufzurufen. Wählen Sie die Option "Stempel" und klicken Sie auf OK. Die Daten werden nun auf den Belichtungsfilm gedruckt. Anschließend wird der Belichtungsfilm über die Xenon-Lampe geführt. Warten Sie, bis im Display des Stampcreators PRO SC-2000USB "STEMPEL EINLEGEN!" erscheint.
- Offnen Sie die Abdeckung des Stempelfaches. Ziehen Sie am Griff im Innern des Faches, um die Stempelaufnahme zu öffnen. Vergewissern Sie sich, dass der bedruckte Belichtungsfilm über der Xenon-Lampeneinheit liegt.
  - Berühren Sie den Belichtungsfilm über der Xenon-Lampe nicht. Achten Sie darauf, dass die Xenon-Lampeneinheit nicht verschmutzt oder zerkratzt wird. Verwenden Sie zum Abstauben der durchsichtigen Plastikoberfläche nur ein weiches Tuch. Um die Stempelherstellung abzubrechen, drücken Sie die Mode-Taste des Stampcreators PRO SC-2000USB bis im Display "ZÜRÜCKSETZEN" erscheint. Drücken Sie dann die Set-Taste, um den Belichtungsfilm auszuwerfen.

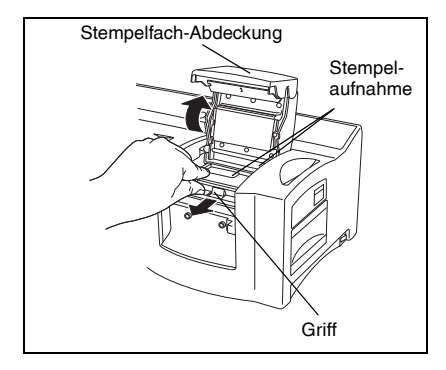

| 1060: 10mm x 60mm | × × |
|-------------------|-----|
| 1212: 12mm x 12mm |     |
| 1438: 14mm x 38mm |     |
| 1850: 18mm x 50mm |     |
| 2020: 20mm x 20mm |     |
| 2260: 22mm x 60mm | ✓ A |

- Nehmen Sie die Schutzkappe vom Stempelrohling ab. Öffnen Sie die Stempelaufnahme. Setzen Sie den Stempel in der Mitte der Stempelaufnahme so ein, dass die mit Pfeilen gekennzeichneten keilförmigen Halterungen der Stempelaufnahme in die entsprechenden Aussparungen am Stempelrohling greifen. Der Rohling muss flach auf dem bedruckten Belichtungsfilm liegen. Schließen Sie dann die Stempelaufnahme langsam.
  - Legen Sie niemals einen Stempel ein, dessen Schutzfolie von der Stempelfläche bereits abgezogen wurde. Auch dürfen keine Stempel eingelegt werden, an denen der Rahmen und der Halter schon befestigt wurden.
     Bevor Sie den Stempelrohling einlegen, sollten Sie sich vergewissern, dass sich kein Staub auf der Schutzfolie über der

Stempelfläche befindet. Achten Sie darauf, dass Stempelrohling und Stampcreator PRO SC-2000USB die gleiche Temperatur haben, weil andernfalls der Stempel eventuell nicht wie gewünscht hergestellt wird. Gehen Sie vorsichtig vor, damit der Farbbehälter im Innern des Stempelrohlings nicht bricht.

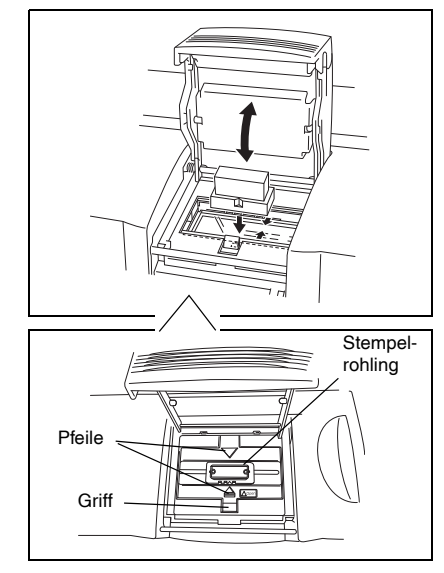

- Schließen Sie die Abdeckung des Stempelfaches vorsichtig und drücken Sie sie fest nach unten, bis sie ganz geschlossen ist und hörbar einrastet. Die Xenon-Lampe blitzt nun und im Display erscheint die Meldung "STEMPEL ENTN.".
  - Schließen Sie die Abdeckung vorsichtig, damit Sie sich nicht die Finger einklemmen. Öffnen Sie die Abdeckung des Stempelfaches nicht, bevor die Xenon-Lampe geblitzt hat.
- Offnen Sie das Stempelfach und dann die Stempelaufnahme im Inneren des Faches. Nehmen Sie den Stempel heraus. Ziehen Sie den Schutzfilm vorsichtig von der Stempelfläche des Stempels ab. Der bedruckte Belichtungsfilm wird an der Ausgabeöffnung (Exit) des Stampcreator PRO SC-2000USB ausgegeben.

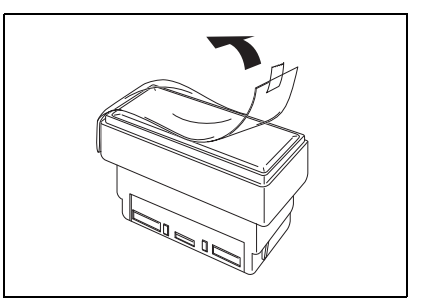

#### Stempelaufkleber (Etikett) für den fertigen Stempel drucken

Nachdem ein Stempel hergestellt wurde, kann ein Stempelaufkleber mit dem Layout des Stempels gedruckt werden. Dieser wird am Stempel befestigt, damit immer erkennbar ist, um welchen Stempel es sich handelt. Der Stempelaufkleber kann auch vor dem Herstellen des Stempels gedruckt werden, um zu sehen, wie der fertige Stempel aussehen wird.

- Nehmen Sie einen Stempelaufkleber in der für den fertigen Stempel passenden Größe und legen Sie ihn so herum in den Einzug (ID Label Slot) ein, dass die Beschriftung "ID LABEL" lesbar ist.
  - Berühren Sie nicht den gestanzten Druckbereich des Aufklebers. Wenn sich Fingerabdrücke, Staub, Reste von Handcreme usw. in diesem Bereich befinden, werden die Zeichen eventuell nicht korrekt gedruckt. Achten Sie darauf, dass Sie den der Größe des fertigen Stempels entsprechenden Aufkleber einlegen. Verwenden Sie keine Aufkleber, die geknickt oder gefaltet wurden.
- Rufen Sie im P-touch Editor das Layout des fertigen Stempels auf und wählen Sie dann im Menü [Datei] den Befehl [Drucken]. Wählen Sie im Dialogfeld "Drucken" die Option "Aufkleber" und klicken Sie dann auf OK.
- Oer Aufkleber wird bedruckt und an der Ausgabeöffnung (Exit) ausgegeben. Nehmen Sie den Aufkleber heraus und ziehen Sie ihn von der Folie ab. Kleben Sie ihn oben auf den Stempelhalter.

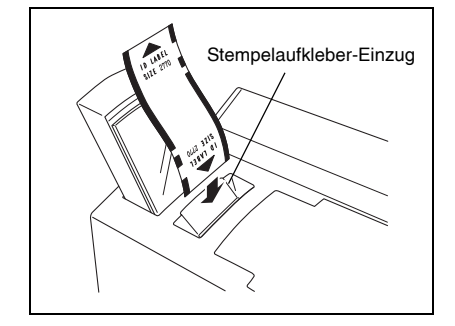

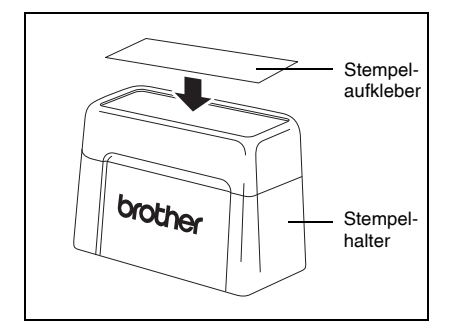

### Stempel zusammenbauen

- Befestigen Sie die Schutzkappe am Stempel und stellen Sie den Stempel mit der Schutzkappe nach unten hin.
  - ☞ Wenn die Pappe an der Oberseite des Stempels entfernt wurde, sollten Sie sie wieder oben in den Stempel einlegen.
- Setzen Sie den Rahmen auf den Stempel und drücken Sie ihn fest nach unten.
- Setzen Sie den Halter auf den Rahmen und drücken Sie ihn ganz fest nach unten, so dass die Befestigungshaken und der Farbbehälter im Innern des Stempels brechen. Dadurch kann die Farbe in den Stempel laufen.
- 4 Lassen Sie den Stempel mit der Stempelfläche nach unten stehen, damit die Farbe schneller nach unten in den Stempel gelangt.
  - Wie lange es dauert, bis sich die Farbe richtig verteilt hat, hängt von verschiedenen Faktoren, wie der Größe, der Stempelfläche und der Raumtemperatur ab. Dieser Vorgang kann bis zu mehreren Stunden dauern. Befestigen Sie stets die Schutzkappe, wenn der Stempel nicht

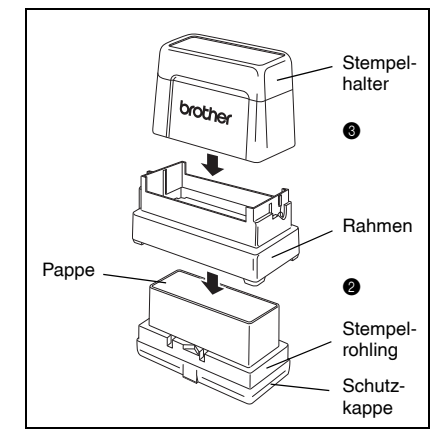

### Fertigen Stempel korrigieren

Auch nachdem der Stempel hergestellt wurde, können noch Korrekturen vorgenommen werden. Mit dem Korrekturstift können farbdurchlässige Bereiche im Stempel wieder geschlossen werden, so dass keine Farbe mehr hindurchläuft.

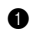

benutzt wird.

Lassen Sie die Kappe auf dem Korrekturstift und schütteln Sie den Stift kräftig.

- Nehmen Sie dann die Kappe ab und drücken Sie die Spitze des Stiftes fest auf ein Schmierpapier, bis die Spitze mit Farbe vollgesogen und auf dem Papier ein Farbfleck zu sehen ist.
- Fertigen Sie mit dem Stempel einen Probedruck an und pr
  üfen Sie, welche farbdurchl
  ässigen Bereiche des Stempels gel
  öscht werden sollen. Fahren Sie dann mit dem Korrekturst
  ift 
  über die entsprechenden Stellen auf der Stempelfl
  äche.
  - Stempeln Sie nicht, bevor die Korrekturflüssigkeit vollständig getrocknet ist. Achten Sie darauf, dass Sie genügend Korrekturflüssigkeit auftragen, so dass die zu schließenden Bereiche ganz gefüllt sind. Lassen Sie den Korrekturstift nicht ohne Kappe liegen, da er sonst austrocknet.
  - Sie können auch den Korrekturstift für Korrekturen verwenden, wenn Druckfarbe aus dem Zwischenraum zwischen Glanzbereich und Nichtglanzbereich um die Druckfläche herum ausgetreten ist.
  - Beim Auftragen der Korrekturflüssigkeit bringen Sie reichlich Flüssigkeit auf den zu korrigierenden Bereich auf, so als wenn Sie einen Punkt mit der Spitze des Stiftes machen, so dass die Spitze des Stiftes nicht auf den zu korrigierenden Bereich abreibt.

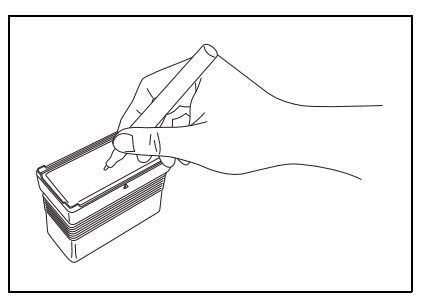

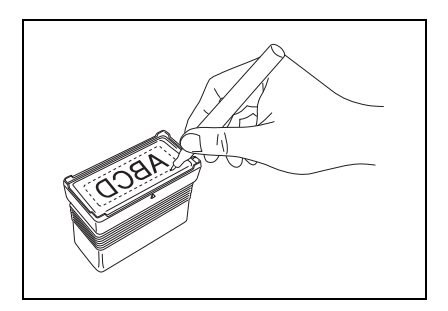

### Stempelfarbe nachfüllen

Als Sonderzubehör sind Farbfläschchen zum Nachfüllen der Stempelfarbe erhältlich. Wenn der Abdruck eines Stempels schwach oder unvollständig wird, sollten Sie Farbe nachfüllen.

1 Nehmen Sie den Stempelhalter vom Stempel ab.

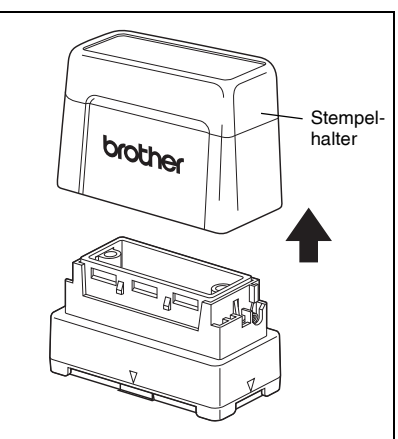

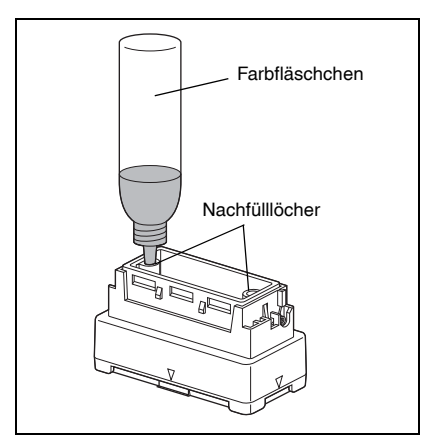

- 2 Nehmen Sie das Farbfläschchen und geben Sie 5 Tropfen Farbe in jedes Nachfüllloch des Stempels.
  - Gehen Sie beim Nachfüllen von Farbe besonders vorsichtig vor. Verwenden Sie nur die speziell für den Stampcreator PRO SC-2000USB vorgesehenen Farbfläschchen. Durch Verwendung anderer Farben kann der Stempel beschädigt werden.
     Wenn zu viel Farbe nachgefüllt wird, kann Farbe aus der Stempelfläche herauslaufen. In diesem Fall machen Sie einige Probedrucke auf Schmierpapier, um die überflüssige Farbe zu entfernen.
- **3** Befestigen Sie den Stempelhalter wieder am Stempel.
  - Halten Sie den Stempel unmittelbar nach dem Nachfüllen mit der Stempelfläche nach unten, bis die Farbe in die Stempelfläche gelangt.
    - Verschließen Sie das Farbfläschchen nach dem Nachfüllen der Farbe wieder mit der Kappe.

### Wartung und Pflege

#### Einzugsrollen für Belichtungsfilme reinigen

Nachdem 50 Belichtungsfilme (1 Packung) bedruckt wurden, sollten die Einzugsrollen gereinigt werden.

- Ziehen Sie den vorgestanzten Teil auf Seite A (SIDE A) des Reinigungsblattes ab.
  - Verwenden Sie ein Reinigungsblatt nie zweimal. Verwenden Sie keine Reinigungsblätter, die gefaltet, geknickt oder auf andere Weise beschädigt sind oder von denen mehr als der vorgestanzte Bereich abgezogen wurde.
- Legen Sie das Reinigungsblatt wie unten gezeigt mit der Seite A nach oben in die Filmkassette ein. Achten Sie darauf, dass die Vorderkante nicht unter, sondern auf den Metallhaken der Kassette liegt. Das Blatt muss gerade und nicht gebogen in der Kassette liegen.
- Setzen Sie die Kassette in den Einschub (Draft Tray Slot) am Stampcreator PRO SC-2000USB ein.
- Orücken Sie die Mode-Taste bis "REINIGEN" im Display angezeigt wird.
- **5** Drücken Sie die Set-Taste, um das Reinigungsblatt einzuziehen.
  - Bewahren Sie noch nicht gebrauchte Reinigungsblätter in ihrer Verpackung auf und setzen Sie sie keinen hohen Temperaturen, keiner hohen Luftfeuchtigkeit und keinem direkten Sonnenlicht aus.

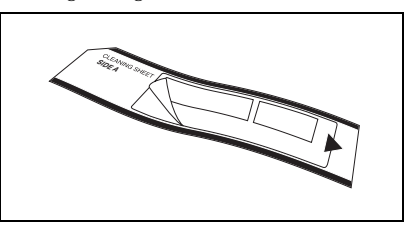

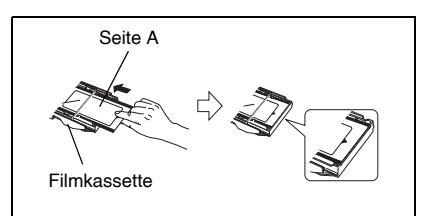

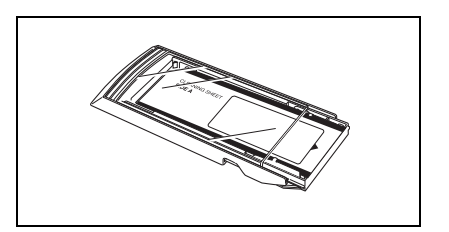

#### Einzugsrollen für Stempelaufkleber (Etiketten) reinigen

Falls die Stempelaufkleber nicht mehr richtig eingezogen werden, sollten Sie die Einzugsrollen reinigen.

- Ziehen Sie den vorgestanzten Teil auf Seite A (SIDE A) des Reinigungsblattes ab.
  - Verwenden Sie ein Reinigungsblatt nie zweimal. Verwenden Sie keine Reinigungsblätter, die gefaltet, geknickt oder auf andere Weise beschädigt sind oder von denen mehr als der vorgestanzte Bereich abgezogen wurde.
- Legen Sie das Reinigungsblatt wie unten gezeigt mit der Seite A nach oben in den Stempelaufkleber-Einzug ein.
- Orücken Sie die Mode-Taste bis "REINIGEN" im Display angezeigt wird.
- Orücken Sie die Set-Taste, um das Reinigungsblatt einzuziehen. Es wird durch das Gerät gezogen und an der Ausgabeöffnung wieder ausgeworfen.

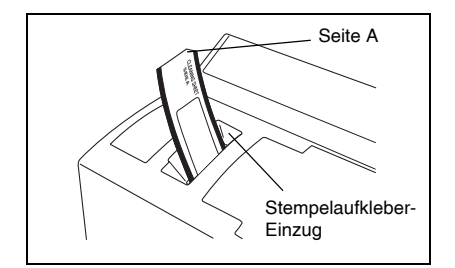

#### Druckkopf reinigen

Wenn die gedruckten Zeichen verwischt oder verzerrt sind, sollten Sie den Druckkopf reinigen.

- Schalten Sie den Stampcreator PRO SC-2000USB mit dem Netzschalter aus.
- Ø Öffnen Sie das Farbbandfach und klappen Sie die Druckkopfabdeckung auf.
- Nehmen Sie den mitgelieferten Reinigungsstift und wischen Sie damit den Druckkopf vorsichtig ab.
  - Fassen Sie den Druckkopf nicht an. Wischen Sie ihn nur mit dem Reinigungsstift ab.
     Setzen Sie die Kappe auf den Stift, wenn der Stift nicht benutzt wird.
- Lassen Sie die Druckkopfabdeckung wieder los und schließen Sie das Bandfach.

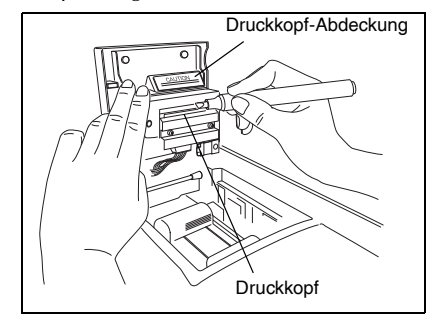

- **6** Drucken Sie ein Stempellayout.
- Wenn die gedruckten Zeichen immer noch verwischt oder verzerrt sein sollten, wiederholen Sie Schritt 1 bis 5.

#### Xenon-Lampeneinheit ersetzen

Die Xenon-Lampe hat eine Lebensdauer von ca. 2000 Belichtungsblitzen. Sie muss gewechselt werden, wenn im Display "XE-Einheit ersetzen" angezeigt wird.

- Drücken Sie die Mode-Taste des Stampcreator PRO SC-2000USB so oft, bis im Display "XE-NULLSTELLUNG" angezeigt wird. Drücken Sie dann die Set-Taste.
- Schieben Sie den Riegel zum Lösen der Xenon-Lampeneinheit nach oben und ziehen Sie die Lampeneinheit heraus.
- Schieben Sie die neue Xenon-Lampeneinheit in die Öffnung vor, bis sie einrastet.
   Vergewissern Sie sich, dass das Display des Stampcreator PRO SC-2000USB "N= 0" anzeigt.
- Drücken Sie die Set-Taste.

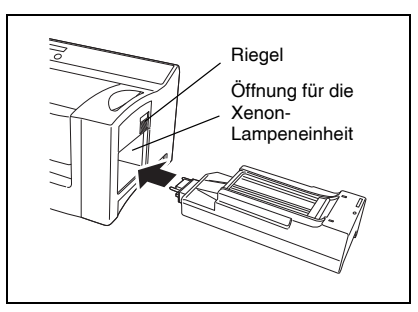

# Fehlerbehebung

| Fehler                                                                                                 | Mögliche Lösung                                                                                                    |
|----------------------------------------------------------------------------------------------------|----------------------------------------------------------------------------------------------------|
| <ul> <li>Nach Klicken auf die Schaltfläche OK im Dialogfeld<br/>"Drucken" geschieht nichts.</li> </ul> | <ul> <li>Löschen Sie den Druckauftrag. Schalten Sie den<br/>Stampcreator PRO SC-2000USB aus und wieder ein<br/>und versuchen Sie, erneut zu drucken.</li> </ul>                                                                                                    |
| Die gedruckten Zeichen sind verschwommen oder<br>verzerrt.                                             | <ul> <li>Reinigen Sie den Druckkopf wie im Abschnitt<br/>"Wartung und Pflege" beschrieben.</li> </ul>                                                                                                    |
| • Einige der gedruckten Zeichen fehlen.                                                                | <ul> <li>Reinigen Sie den Druckkopf wie im Abschnitt<br/>"Wartung und Pflege" beschrieben.</li> <li>Vergewissern Sie sich, dass das Farbband straff und<br/>nicht zerknittert ist.</li> <li>Falls sich Staub, Fingerabdrücke usw., auf dem<br/>Belichtungsfilm oder dem Stempelaufkleber befinden,<br/>verwenden Sie einen neuen, sauberen Film bzw.<br/>Aufkleber.</li> </ul>                                                                                                    |
| • Die Zeichen befinden sich nicht an der richtigen<br>Position des Stempelaufklebers oder Stempels.    | <ul> <li>Vergewissern Sie sich, dass der Stempel bzw.<br/>Stempelaufkleber die passende Größe für das<br/>verwendete Layoutdokument hat.</li> <li>Wenn das Problem nicht behoben werden kann,<br/>wenden Sie sich bitte an Ihren Brother Vertriebspartner.</li> </ul>                                                                                                    |
| • Es wird kein Belichtungsfilm aus der Kassette eingezogen.                                            | <ul> <li>Vergewissern Sie sich, dass sich Belichtungsfilme in<br/>der Kassette befinden.</li> <li>Vergewissern Sie sich, dass die Belichtungsfilme<br/>richtig in die Kassette eingelegt sind. Die vorderen<br/>Ecken müssen sich unter den Metallhaken der Kassette<br/>befinden.</li> <li>Vergewissern Sie sich, dass nicht mehr als 50<br/>Belichtungsfilme in die Kassette eingelegt sind.</li> <li>Vergewissern Sie sich, dass die Kassette bis zum<br/>Anschlag in den Kassetteneinschub eingesteckt ist.</li> <li>Reinigen Sie die Einzugsrollen für die Belichtungsfilme.</li> </ul> |
| • Der Stempelaufkleber wird nicht eingezogen.                                                          | <ul> <li>Vergewissern Sie sich, dass der Stempelaufkleber bis<br/>zum Anschlag in den Einzug (ID Label Slot) eingelegt<br/>wurde.</li> <li>Vergewissern Sie sich, dass der Stempelaufkleber<br/>so herum eingelegt wurde, dass die Beschriftung<br/>"ID LABEL" lesbar ist.</li> <li>Vergewissern Sie sich, dass der Aufkleber die richtige<br/>Größe für das verwendete Layout hat.</li> <li>Reinigen Sie die Einzugsrollen für Stempelaufkleber.</li> </ul>                                                                                                    |
| Der Stempelrohling kann nicht eingelegt werden.                                                        | <ul> <li>Ziehen Sie den Griff im Stempelfach ganz nach vorn,<br/>so dass die Stempelaufnahme ganz geöffnet ist.</li> <li>Vergewissern Sie sich, dass die Schutzkappe vom<br/>Stempel abgenommen wurde, bevor Sie versuchen,<br/>den Stempel in die Stempelaufnahme einzulegen.</li> <li>Vergewissern Sie sich vor dem Einlegen des Stempels,<br/>dass der Stempelrahmen nicht am Rohling befestigt ist.</li> <li>Vergewissern Sie sich vor dem Einlegen des Stempels,<br/>dass der Stempelrahmen nicht am Rohling befestigt ist.</li> </ul>                                                  |

| Fehler                                                                                                    | Mögliche Lösung                                                                                                    |
|----------------------------------------------------------------------------------------------------|----------------------------------------------------------------------------------------------------|
| <ul> <li>Der Belichtungsfilm wird ausgeworfen, bevor die<br/>Meldung "STEMPEL EINLEG." im Display angezeigt<br/>wird.</li> </ul>                                                                              | <ul> <li>Schalten Sie das Gerät aus, warten Sie eine Weile und<br/>schalten Sie dann das Gerät wieder ein. Versuchen Sie<br/>dann noch einmal, den Stempel herzustellen.</li> </ul>                                                                                                    |
| Der Stempel konnte nicht hergestellt werden.                                                                                                    | <ul> <li>Vergewissern Sie sich, dass ein Stempel in die<br/>Stempelaufnahme eingelegt ist.</li> <li>Vergewissern Sie sich, dass der Stempel richtig in die<br/>Stempelaufnahme eingelegt ist.</li> <li>Vergewissern Sie sich, dass der Stempel die richtige<br/>Größe hat.</li> <li>Vergewissern Sie sich, dass die Meldung "STEMPEL<br/>EINLEG." im Display erscheint und dass der bedruckte<br/>Belichtungsfilm über der Xenon-Lampeneinheit liegt,<br/>bevor Sie den Stempel einlegen.</li> <li>Vergewissern Sie sich, dass die Abdeckung des<br/>Stempelfaches richtig geschlossen und eingerastet ist.</li> <li>Wenn Sie den Fehler nicht beseitigen können, wenden<br/>Sie sich bitte an Ihren Brother Vertriebspartner.</li> </ul> |
| Die Xenon-Lampe hat geblitzt, der Stempel wurde<br>aber nicht oder nicht richtig hergestellt.                                                                                                    | <ul> <li>Vergewissern Sie sich vor dem Einlegen des<br/>Stempelrohlings, dass die Schutzkappe entfernt wurde.</li> <li>Vergewissern Sie sich, dass sich auf dem Schutzfilm<br/>über der Stempelfläche kein Staub befindet.</li> <li>Vergewissern Sie sich, dass die durchsichtige<br/>Abdeckung der Xenon-Lampe nicht verschmutzt ist.</li> <li>Vergewissern Sie sich, dass der bedruckte<br/>Belichtungsfilm über der Xenon-Lampe liegt, bevor<br/>Sie versuchen, einen Stempel herzustellen.</li> <li>Die Linien des Stempellayouts sind zu dünn, der Text<br/>ist zu klein oder das Füllmuster ist zu detailliert.</li> <li>Wechseln Sie die Xenon-Lampeneinheit.</li> </ul>                                                           |
| • Zu viele poröse, farbdurchlässige Bereiche im<br>Stempel.                                                                                                    | • Das Layout ist zu fein und detailliert.                                                                                                    |
| • Zu wenig poröse, farbdurchlässige Bereiche im<br>Stempel.                                                                                                    | <ul> <li>Vergewissern Sie sich, dass die durchsichtige<br/>Abdeckung der Xenon-Lampe nicht verschmutzt ist.</li> <li>Ersetzen Sie die Xenon-Lampe.</li> </ul>                                                                                                    |
| Die Hälfte des Stempels ist entweder zu porös und<br>farbdurchlässig oder zu wenig farbdurchlässig.                                                                                                    | • Vergewissern Sie sich vor dem Herstellen des<br>Stempels, dass der Rohling so in die Stempelaufnahme<br>eingesetzt ist, dass die Stempelfläche flach auf dem<br>bedruckten Belichtungsfilm aufliegt.                                                                                                    |
| Der Stempel klebt am bedruckten Belichtungsfilm.                                                                                                    | <ul> <li>Stellen Sie sicher, dass der Schutzfilm vor dem<br/>Herstellen des Stempels nicht abgezogen wird.</li> </ul>                                                                                                    |
| Der Belichtungsfilm wird nach dem Blitz der Xenon-<br>Lampe nicht ausgeworfen.                                                                                                    | <ul> <li>Der Belichtungsfilm wird automatisch ausgeworfen,<br/>sobald der nächste Stempelaufkleber oder<br/>Belichtungsfilm gedruckt wird.</li> </ul>                                                                                                    |
| • Der Belichtungsfilm oder der Stempelaufkleber<br>(Etikett) hat sich im Gerät gestaut bzw. im Display<br>wird die Fehlermeldung "ETIKETT ENTN. 1",<br>"ETIKETT ENTN. 2" oder "ETIKETT ENTN. 3"<br>angezeigt. | <ul> <li>Schalten Sie den Stampcreator PRO SC-2000USB aus,<br/>und nehmen Sie den gestauten Belichtungsfilm bzw.<br/>Aufkleber heraus.</li> </ul>                                                                                                    |

#### Gestauten Belichtungsfilm oder Stempelaufkleber (Etikett) entfernen

#### Stau im Filmkassetten-Einschub (Draft Tray Slot) (Displayanzeige: "KASSETTE PRÜF."):

Ziehen Sie die Filmkassette am Griff an der Oberkante aus dem Einschub heraus.

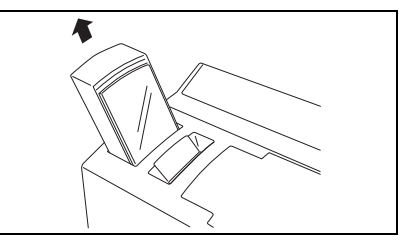

**2** Ziehen Sie den gestauten Belichtungsfilm heraus.

🖙 Ziehen Sie nicht zu fest am Film.

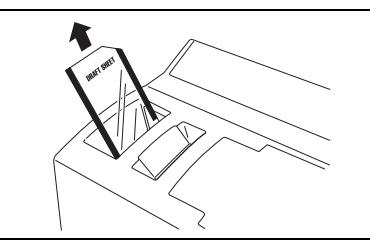

#### Stau im Stempelaufkleber-Einzug (ID Label Slot) (Displayanzeige: "ETIKETT ENTN. 1" oder "ETIKETT PRÜFEN"):

Ziehen Sie den gestauten Stempelaufkleber (Etikett) aus dem Einzug heraus.

🖙 Ziehen Sie nicht zu fest am Aufkleber.

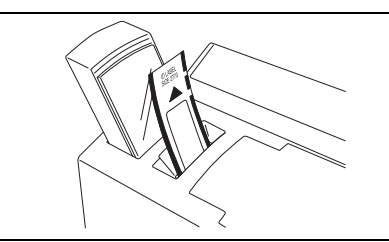

#### Stau im Bandfach (Displayanzeige: "ETIKETT ENTN. 1", "ETIKETT ENTN. 2" oder "ETIKETT ENTN. 3"):

• Öffnen Sie das Bandfach und nehmen Sie die Farbbandkassette heraus.

- Ziehen Sie vorsichtig den gestauten Belichtungsfilm oder Aufkleber heraus.
  - 🖙 Ziehen Sie nicht zu fest am Film.

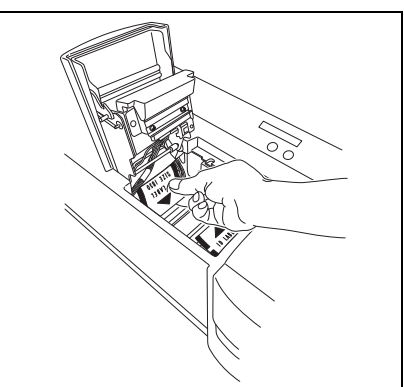

#### Stau im Bereich der Xenon-Lampe (Displayanzeige: "ETIKETT ENTN. 3"):

- **1** Öffnen Sie das Bandfach.
- Schieben Sie den Riegel zum Lösen der Lampeneinheit nach oben und ziehen Sie die Einheit heraus.
- Greifen Sie mit der Hand in das Fach für die Lampeneinheit und ziehen Sie den gestauten Film oder Aufkleber langsam heraus.
  - Greifen Sie nicht zu weit in das Fach hinein. Ziehen Sie nicht zu fest am Film bzw. Aufkleber.

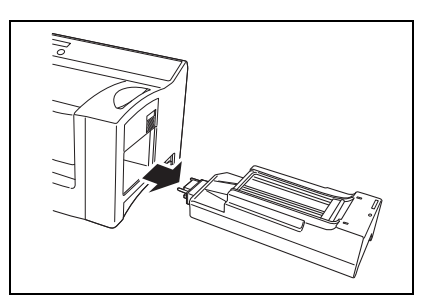

# Fehlermeldungen

| Fehlermeldung     | Mögliche Abhilfe                                                                                                    |
|-------------------|----------------------------------------------------------------------------------------------------|
| ABDECKUNG OFFEN   | Schließen Sie die Abdeckung des Bandfaches.                                                                                                    |
| FARBBAND PRÜFEN   | <ul><li>Legen Sie eine Farbbandkassette ein.</li><li>Wechseln Sie die Farbbandkassette.</li></ul>                                                                                                    |
| Xe-LAMPE FEHLT    | Setzen Sie die Xenon-Lampeneinheit ein.                                                                                                    |
| Xe-LAMPE ERSETZEN | Ersetzen Sie die Xenon-Lampeneinheit.                                                                                                    |
| ETIKETT EINLEG.   | Legen Sie einen Stempelaufkleber in den Einzug (ID Label Slot).                                                                                                    |
| ETIKETT PRÜFEN    | Legen Sie den Stempelaufkleber richtig ein. Vergewissern Sie sich, dass die Größe des<br>Stempelaufklebers dem zu druckenden Layout entspricht.                                                                                                    |
| ETIKETT ENTN. 1   | <ul> <li>Nehmen Sie den Belichtungsfilm oder den Stempelaufkleber aus dem Einzug<br/>(ID Label Slot) oder ziehen Sie die Filmkassette aus dem Gerät und nehmen den<br/>Belichtungsfilm heraus.</li> </ul>                                                                                                    |
| ETIKETT ENTN. 2   | Öffnen Sie das Bandfach und nehmen Sie den Belichtungsfilm oder den<br>Stempelaufkleber heraus.                                                                                                    |
| ETIKETT ENTN. 3   | Öffnen Sie das Bandfach, schieben Sie den Riegel zum Lösen der Xenon-Lampeneinheit<br>nach oben und ziehen Sie die Einheit heraus. Entfernen Sie dann den Belichtungsfilm<br>oder den Stempelaufkleber.                                                                                                    |
| STEMPEL-GRÖSSE?   | Legen Sie einen Stempel der richtigen Größe ein.                                                                                                    |
| STEMPEL PRÜFEN    | Legen Sie den Stempel richtig ein.                                                                                                    |
| I/F FEHLER        | <ul> <li>Prüfen Sie die Anschlüsse des Schnittstellenkabels.</li> <li>Nur bei serieller Verbindung prüfen Sie die COM-Port-Nummer am PC.<br/>Rufen Sie das Eigenschaften-Dialogfeld des Druckers auf und wählen Sie die folgende<br/>Einstellung für "Anschlusseinstellungen" des COM-Port.<br/>Bits pro Sekunde: 115200<br/>Datenbits: 8<br/>Parität: Keine<br/>Stoppbits: 1<br/>Protokoll: Hardware</li> <li>Wenden Sie sich an den Brother Vertriebspartner, bei dem Sie das Gerät gekauft haben.</li> </ul> |
| SPEICHER VOLL     | <ul><li>Prüfen Sie die Anschlüsse des Schnittstellenkabels.</li><li>Wenden Sie sich an Ihren Brother Vertriebspartner.</li></ul>                                                                                                    |
| SRAM FEHLER       | Wenden Sie sich an Ihren Brother Vertriebspartner.                                                                                                    |
| KOPFFEHLER!       | Wenden Sie sich an Ihren Brother Vertriebspartner.                                                                                                    |
| XE-GERÄTEFEHLER   | <ul><li>Ersetzen Sie die Xenon-Lampeneinheit.</li><li>Wenden Sie sich an Ihren Brother Vertriebspartner.</li></ul>                                                                                                    |
| PCB FEHLERHAFT!   | Wenden Sie sich an Ihren Brother Vertriebspartner.                                                                                                    |
| KASSETTE PRÜF.    | <ul> <li>Legen Sie Belichtungsfilme in die Kassette ein und schieben Sie die Kassette fest in<br/>den Einschub hinein.</li> <li>Reinigen Sie die Einzugsrollen für Belichtungsfilme mit einem Reinigungsblatt.</li> <li>Wenden Sie sich an Ihren Brother Vertriebspartner.</li> </ul>                                                                                                    |
| LADUNGSFEHLER     | • Schalten Sie das Gerät aus, warten Sie eine Minute bevor Sie das Gerät wieder einschalten. Versuchen Sie dann erneut zu drucken.                                                                                                    |

# brother